## Mục Lục

| A. GIỚI THIỆU VỀ DỊCH VỤ INTERNET BANKING        | A-1    |
|--------------------------------------------------|--------|
| B. ĐĂNG KÝ SỬ DỤNG DỊCH VỤ                       | B-1    |
| C. ĐĂNG NHẬP DỊCH VỤ INTERNET BANKING            | C-1    |
| D. SỬ DỤNG DỊCH VỤ INTERNET BANKING              | D.1-1  |
| D.1. Dịch vụ tra cứu số dư tài khoản             | D.1-1  |
| 1. Tài khoản tiền gửi không kỳ hạn (DD)          | D.1-1  |
| 2. Tài khoản tiền gửi có kỳ hạn (FD)             | D.1-2  |
| 3. Tài khoản vay (LN)                            | D.1-2  |
| D.2. Tra cứu sổ phụ tài khoản                    | D.2-1  |
| 1. Tài khoản tiền gửi không kỳ hạn (DD)          | D.2-1  |
| 2. Tài khoản tiền gửi có kỳ hạn (FD)             | D.2-2  |
| 3. Tài khoản vay (LN)                            | D.2-2  |
| D.3. Chuyển khoản                                | D.3-1  |
| 1. Chuyển tiền nhanh NAPAS 247                   | D.3-1  |
| a. Đối với người sử dụng có chức năng tạo điện   | D.3-1  |
| b. Đối với người sử dụng có chức năng ký lệnh    | D.3-3  |
| 2. Chuyển tiền thường liên Ngân hàng             | D.3-5  |
| a. Đối với người sử dụng có chức năng tạo điện   | D.3-5  |
| i. Tạo một lệnh chuyển khoản                     | D.3-5  |
| ii. Tạo nhiều lệnh chuyển khoản                  | D.3-7  |
| b. Đối với người sử dụng có chức năng duyệt lệnh | D.3-10 |
| i. Duyệt một lệnh                                | D.3-10 |
| ii. Ký nhiều lệnh                                | D.3-12 |
| 3. Chuyển tiền nội bộ PBVN                       | D.3-14 |
| a. Đối với người sử dụng có chức năng tạo lệnh   | D.3-14 |
| i. Tạo một lệnh chuyển khoản                     | D.3-14 |
| ii. Tạo nhiều lệnh chuyển khoản                  | D.3-16 |
| b. Đối với người sử dụng có chức năng ký lệnh    | D.3-19 |
| i. Ký một lệnh                                   | D.3-19 |
| ii. Ký nhiều lệnh                                | D.3-21 |
| D.4. Hủy lệnh                                    | D.4-1  |
| 1. Đối với người sử dụng có chức năng tạo lệnh   | D.4-1  |
| 2. Đối với người sử dụng có chức năng duyệt lệnh | D.4-3  |
| D.5. Tra cứu lịch trả nợ vay                     | D.5-1  |
| D.6. Phiếu tính lãi vay                          | D.6-1  |
| D.7. Thanh toán hóa đơn                          | D.7-1  |

| Nan tiền điện thoại tonun                        | D 7 1                                                                                                    |
|--------------------------------------------------|----------------------------------------------------------------------------------------------------|
|                                                  | D./-1                                                                                                    |
| a. Đối với người sử dụng có chức năng tạo lệnh   | D.7-1                                                                                                    |
| b. Đối với người sử dụng có chức năng duyệt lệnh | D.7-2                                                                                                    |
| . Thanh toán hóa đơn trả sau                     | D.7-4                                                                                                    |
| a. Đối với người sử dụng có chức năng tạo lệnh   | D.7-4                                                                                                    |
| b. Đối với người sử dụng có chức năng duyệt lệnh | D.7-6                                                                                                    |
| Nộp thuế online                                  | D.8-1                                                                                                    |
| Đối với người sử dụng có chức năng tạo lệnh      | D.8-1                                                                                                    |
| a. Tạo Lệnh Nộp thuế Online                      | D.8-1                                                                                                    |
| b. Hủy Lệnh Nộp Thuế Online                      | D.8-5                                                                                                    |
| Đối với người sử dụng có chức năng duyệt lệnh    | D.8-7                                                                                                    |
| a. Duyệt một lệnh                                | D.8-7                                                                                                    |
| b. Duyệt nhiều lệnh                              | D.8-9                                                                                                    |
| . Một số lưu ý                                   | D.8-12                                                                                                    |
| C CHỨC NĂNG KHÁC                                 | E-1                                                                                                    |
| ıy đổi ngôn ngữ                                  | E-1                                                                                                    |
| mật khẩu                                         | E-1                                                                                                    |
| ng ký sử dụng dịch vụ                            | E-2                                                                                                    |
| ớng dẫn sử dụng                                  | E-2                                                                                                    |
| u khoản sử dụng                                  | E-3                                                                                                    |
| trợ                                              | E-3                                                                                                    |
| iến đóng góp                                     | E-4                                                                                                    |
| pát khỏi hệ thống                                | E-4                                                                                                    |
|                                                  | Nạp tiền điện thoại topup         a.       Đối với người sử dụng có chức năng tạo lệnh         b.       Đối với người sử dụng có chức năng duyệt lệnh         Thanh toán hóa đơn trả sau         a.       Đối với người sử dụng có chức năng tạo lệnh         b.       Đối với người sử dụng có chức năng duyệt lệnh         Mộp thuế online       Dối với người sử dụng có chức năng tạo lệnh         b.       Đối với người sử dụng có chức năng tạo lệnh         a.       Tạo Lệnh Nộp thuế Online         b.       Hủy Lệnh Nộp Thuế Online         b.       Hủy Lệnh Nộp Thuế Online         b.       Hủy Lệnh Nộp Thuế Online         b.       Hủy Lệnh Nộp Thuế Online         b.       Hủy Lệnh Nộp Thuế Online         b.       Hủy Lệnh Nộp Thuế Online         b.       Duyệt một lệnh         a.       Duyệt một lệnh         b.       Duyệt một lệnh         b.       Duyệt nhiều lệnh         b.       Duyệt nhiều lệnh         mật khẩu       g ký sử dụng dịch vụ         mật khẩu       g ký sử dụng dịch vụ         u khoản sử dụng       Image dẫn sử dụng         u khoản sử dụng       Image dẫn sử dụng         u khoản sử dụng       Image dẫn sử dụng |

# A. GIỚI THIỆU VỀ DỊCH VỤ INTERNET BANKING

Là dịch vụ Ngân hàng trực tuyến được xây dựng dựa trên việc ứng dụng công nghệ thông tin và Internet, mang lại cho Quý khách giải pháp ngân hàng từ xa mọi lúc mọi nơi an toàn, ổn định và hiệu quả.

| Lưu ý chung<br>khi sử dụng<br>dịch vụ | <ul> <li>Không sử dụng máy tính/wifi công cộng để truy cập, thực hiện giao dịch<br/>Internet Banking</li> <li>Không lưu lại tên đăng nhập và mật khẩu đăng nhập Internet Banking<br/>trên bất cứ thiết bị nào</li> <li>Đăng xuất khỏi Internet Banking sau khi sử dụng</li> <li>Không đăng nhập Internet Banking trên các thiết bị jail-break</li> </ul>                                                                                                  |
|---------------------------------------|----------------------------------------------------------------------------------------------------|
| Mật khẩu<br>Internet<br>Banking       | <ul> <li>Không lưu lại mật khẩu trên các thiết bị/ trình duyệt web</li> <li>Thay đổi mật khẩu thường xuyên (tối thiểu một năm một lần)</li> <li>Không sử dụng mật khẩu mà có thể dễ dàng suy đoán được</li> <li>Không tiết lộ mật khẩu với bất kỳ ai</li> <li>*Lưu ý: Ngân hàng không bao giờ hỏi mật khẩu của Quý khách</li> <li>Quý khách cần thực hiện tất cả cách thức hợp lý để đảm bảo rằng mật khẩu của Quý khách luôn luôn được bảo vệ</li> </ul> |
| Diệt Vi rút                           | <ul> <li>Quý khách nên cài đặt, sử dụng phần mềm diệt vi rút trên các thiết bị cá<br/>nhân sử dụng để giao dịch Internet Banking</li> </ul>                                                                                                    |

## **B.** ĐĂNG KÝ SỬ DỤNG DỊCH VỤ

Bước 1 Đăng ký sử dụng dịch vụ E-banking tại Chi nhánh/Phòng giao dịch của PBVN

Bước 2 Điền đơn đăng ký kiêm Hợp đồng mở và sử dụng dịch vụ ngân hàng điện tử của PBVN Hợp danh/Công ty/Tổ chức. Trong đơn đăng ký, Quý khách cần lựa chọn phương thức xác thực mong muốn.

**\*Phương thức xác thực** là phương thức nhận mã xác thực (OTP) để hoàn tất các giao dịch E-banking liên quan đến biến động số dư tài khoản (như Thanh toán hóa đơn, Chuyển khoản vv.)

Quý khách phải chọn 1 trong 3 phương thức xác thực:

- SMS: Quý khách sẽ nhận mã xác thực OTP qua số điện thoại đăng ký trên hệ thống E-banking
- Hard Token: Quý khách sẽ nhận mã xác thực OTP sinh ra từ thiết bị Token được cung cấp bởi Ngân hàng
- Smart-OTP: Quý khách sẽ nhận mã xác thực OTP thông qua ứng dụng Smart-OTP hoặc ứng dụng PB Engage VN cài đặt trên thiết bị thông minh.
  \*Lưu ý: Bắt buộc xác thực bằng phương thức Smart-OTP đối với các giao dịch vượt hạn mức <u>100 triệu đồng/ngày</u>

Đối với xác thực bằng Smart-OTP, vui lòng truy cập <u>https://publicbank.com.vn</u> > Doanh nghiệp > Ngân hàng điện tử > Ngân hàng trực tuyến > Các thông tin khác > Mẫu biểu, điều kiện & điều khoản, hạn mức giao dịch, hướng dẫn sử dụng và các tài liệu khác > C. Biểu mẫu ngân hàng điện tử > Hướng dẫn cài đặt, đăng kí, kích hoạt và sử dụng phần mềm Smart OTP – PBVN để được hướng dẫn chi tiết

- Bước 3
- Quý khách sẽ nhận được tên truy cập vào hệ thống Internet Banking của Public Bank Vietnam cùng với thiết bị sinh mã tự động (Token) (nếu Quý khách lựa chọn hình thức xác thực bằng Hard Token).
  - Quý khách sẽ đồng thời nhận mật khẩu truy cập qua số điện thoại Quý khách đã đăng ký.

Quý khách phải thay đổi mật khẩu trong vòng 24 giờ kể từ thời điểm nhận được mật khẩu (yêu cầu bắt buộc).

## C. ĐĂNG NHẬP DỊCH VỤ INTERNET BANKING

- **Bước 1** Truy cập vào hệ thống Internet Banking của Ngân hàng tại địa chỉ: <u>https://ebank.publicbank.com.vn</u>
- **Bước 2** Điền tên truy cập và mật khẩu đã nhận được qua email và SMS (chú ý phân biệt chữ hoa & chữ thường)

|  | PUBLIC BANK VIETNAM                                                 |                                                                                    |
|--|---------------------------------------------------------------------|------------------------------------------------------------------------------------|
|  | Tên truy cập                                                        |                                                                                    |
|  | Mật khẩu                                                            |                                                                                    |
|  | Vui lông tắt chế độ Tiếng                                           | ı Viêt                                                                             |
|  | Nhập chuỗi ký tự                                                    | 434BAB                                                                             |
|  |                                                                     |                                                                                    |
|  |                                                                     | Đăng nhập                                                                          |
|  | Câu hỏi thường gặp                                                  | Đăng nhập<br>Đăng kí sử dụng                                                       |
|  | Cấu hỏi thường gặp<br>Hỗ trợ                                        | Đăng nhập<br>Đăng kí sử dụng<br>Hướng dẫn sử dụng                                  |
|  | Cấu hỏi thường gặp<br>Hỗ trợ<br>Cấp lại mật khẩu                    | Đăng nhập<br>Đăng kí sử dụng<br>Hướng dẫn sử dụng<br>Mất Token                     |
|  | Cấu hỏi thường gặp<br>Hỗ trợ<br>Cấp lại mật khẩu<br>Đăng ký dịch vụ | Đăng nhập<br>Đăng kí sử dụng<br>Hướng dẫn sử dụng<br>Mất Token<br>Thay đổi dịch vụ |

#### Bước 4 Nhấn [Đăng nhập]

- Lưu ý
   Trong lần truy cập đầu tiên, Quý khách cần thay đổi mật khẩu để sử dụng dịch vụ. Mật khẩu có độ dài từ 7 ký tự đến 20 ký tự, trong đó có ít nhất một chữ cái viết hoa và một ký tự số. Hệ thống sẽ gửi tin nhắn SMS xác nhận quý khách đã đổi mật khẩu thành công.
  - Nếu Quý khách nhập sai mật khẩu đăng nhập quá 05 lần, vì lý do an toàn, tên truy cập của Quý khách sẽ bị khóa. Để mở khóa và tiếp tục sử dụng dịch vụ, Quý khách cần sử dụng Smart-OTP để đặt lại mật khẩu hoặc tới Chi nhánh/PGD nơi mở tài khoản của Public Bank Vietnam để thực hiện các thủ tục theo quy định.

# D. SỬ DỤNG DỊCH VỤ INTERNET BANKING

## D.1. Dịch vụ tra cứu số dư tài khoản

ChứcCho phép Quý khách kiểm tra số dư tài khoản tiền gửi/thanh toán hoặc tài khoảnnăngvay tại Ngân hàng một cách dễ dàng và tiện lợi

Thao tácTại màn hình trang chủ Internet Banking, Quý khách nhấn [Tài khoản] → [Số<br/>dư tài khoản]

Hệ thống sẽ tự động liệt kê tất cả các số tài khoản tiền gửi/tiền vay/thanh toán của Quý khách và số dư tương ứng của từng tài khoản

| PUBLIC BANK VIETNAM |                   | Hotline: 1800-599-930 | Ý kiến đóng góp       | Đối mật khấu     | creator3 |                 | hoát              | 35         |
|---------------------|-------------------|-----------------------|-----------------------|------------------|----------|-----------------|-------------------|------------|
| 🕀 Tài khoản         | SỐ DƯ TÀI KHOẢN   |                       |                       |                  |          |                 |                   |            |
|                     |                   |                       | Danh sách tài khoả    | in thanh toán    |          |                 |                   |            |
| Số dự tài khoản     | Số tài khoản      |                       | Tên tài kho           | àn               |          |                 | Số đư             |            |
| Số phụ tài khoản    | 060-2-00-00-01777 | CONG TY ABCD          |                       |                  |          |                 | 11,074,914,1      | 34-VND     |
| oo priy tarratoan   |                   |                       | Danh sách tài khoản t | ền gửi có kỳ hạn |          |                 |                   |            |
| Chuyển tiền         | Số tài khoản      |                       | Tên tài khoản         |                  |          | Số dư           | Hình thức r       | nở         |
|                     | 060-3-35-00-75564 | CONG TY ABCD          |                       |                  | 3,       | 300,000,000-VND | Tiết kiệm có kỳ h | ș <b>n</b> |
| ~                   | 060-8-35-00-81144 | CONG TY ABCD          |                       |                  | 5,       | 100,179,019-VND | Tiết kiệm có kỳ h | ə <b>n</b> |
| Thanh toán hóa đơn  |                   |                       | Danh sách tài kho     | oản tiền vay     |          |                 |                   |            |
|                     | Số tài khoản      |                       | Tên tài kho           | àn               |          |                 | Số dự             |            |
| Optimie             | 060-7-50-00-19059 | CONG TY ABCD          |                       |                  |          |                 | 24,831,949,5      | 27-VND     |
| + Vav               |                   |                       | Đóng                  |                  |          |                 |                   |            |

## 1. Tài khoản tiền gửi không kỳ hạn (DD)

Tra cứu
 Từ danh sách hiển thị, Quý khách nhấn chuột vào tài khoản cần tra cứu tại phần
 Danh sách tài khoản thanh toán. Hệ thống sẽ hiển thị các thông tin về tài khoản như sau:

| Loại tài khoản 🛛 Tạ    | ài khoản thanh toán 🔹  |
|------------------------|------------------------|
| Số tài khoản 🛛         | 60-2-00-01777 <b>v</b> |
| Tên khách hàng         | CONG TY ABCD           |
| Tên chủ tài khoản      | CONG TY ABCD           |
| Đơn vị tiền tệ         | VND                    |
| Ngày giao dịch trước   | 30/06/2021             |
| Tổng số dư             | 11,074,914,134         |
| Lãi cộng dồn           | 7,280,163              |
| Số tiền tạm giữ        | 0                      |
| Số dư có thể giao dịch | 11,074,914,134         |
|                        | Đóng                   |

Để thực hiện tra cứu số dư của các tài khoản thanh toán khác, Quý khách nhấn nút **[Đóng]** và lặp lại các bước trên

## 2. Tài khoản tiền gửi có kỳ hạn (FD)

Tra cứu
 Từ danh sách hiển thị, Quý khách nhấn chuột vào tài khoản cần tra cứu tại phần
 Danh sách tài khoản tiền gửi có kỳ hạn. Hệ thống sẽ hiển thị các thông tin về
 tài khoản như sau:

| Loại tài khoản      | Tài khoản tiền gửi             |                 | v                  |
|---------------------|--------------------------------|-----------------|--------------------|
| Số tài khoản        | 060-3-35-00-75564              |                 | v                  |
| Tên khách hàng      | CONG TY ABCD                   |                 |                    |
| Số TK               | 0603350075564                  | Trạng thái TK   | Matured not redeem |
| Số sổ               | B0175564                       | Trạng thái sổ   | Normal             |
| Mã khách hàng       | 0600099574                     | Số CMTND        | 1234567890         |
| Số tiền gửi         | 3,300,000,000                  | Số dư           | 3,300,000,000      |
| Số lãi đã trả       | 75,692,055                     | Số lãi phải trả | 0                  |
| Số TK thanh toán    | 0602000001777                  | Số lần gia hạn  | 2                  |
| Từ ngày             | 26/12/2020                     | Đến ngày        | 26/06/2021         |
| Lãi suất            | 4.60 %/Năm                     | Kỳ hạn          | 6-Tháng            |
| Hình thức trả lãi   | Lãi trả vào tài khoản thanh to | án              |                    |
| Phương thức gia hạn | Auto renew with principal on   | У               |                    |
|                     |                                | Đóng            |                    |

Để thực hiện tra cứu số dư của các tài khoản tiền gửi có kỳ hạn khác, Quý khách nhấn nút **[Đóng]** và lặp lại các bước trên

#### 3. Tài khoản vay (LN)

Tra cứu
 Từ danh sách hiển thị, Quý khách nhấn chuột vào tài khoản cần tra cứu tại phần
 Danh sách tài khoản vay. Hệ thống sẽ hiển thị các thông tin về tài khoản như sau:

| Loại tài khoản       | Tài khoản vay                      |                            |                   |                          |                               | ¥                                  |
|----------------------|------------------------------------|----------------------------|-------------------|--------------------------|-------------------------------|------------------------------------|
| Số tài khoản         | 060-7-50-00-19059                  |                            |                   |                          |                               | •                                  |
| Số tài khoản         | 0607500019059                      |                            |                   |                          |                               |                                    |
| Tên khách hàng       | CONG TY ABCD                       |                            |                   |                          |                               |                                    |
| Tài khoản thanh toán | 0602000001777                      |                            |                   |                          |                               |                                    |
| Đơn vị tiền tệ       | VND                                |                            |                   |                          |                               |                                    |
| Trạng thái           | Normal                             |                            |                   |                          |                               |                                    |
| Số tiền giải ngân    | 33,532,249,527                     |                            |                   |                          |                               |                                    |
|                      | Ngày mở TK<br>28/08/2019           | Ngày hết hạn<br>25/09/2026 | Ngày gi<br>25/09/ | a hạn<br>2026            | Ngày thanh toán<br>25/09/2026 | Lãi suất<br>9.55%/Năm              |
|                      | Tổng dư nợ<br>24,831,949,527       | Quá hạn <361<br>O          | l ngày            | Quá hạn <<br>828,600,    | 181 ngày<br>000               | Quá hạn <91 ngày<br>1,242,900,000  |
| Gốc                  | Đã trả<br>8,700,300,000            | Quá hạn >361<br>0          | l ngày            | Gốc đến h<br>O           | ạn                            | Gốc chưa đến hạn<br>24,831,949,527 |
|                      | Tổng lãi phải trả<br>1,619,092,108 | Lãi quá hạn<br>O           |                   | Lãi trên gố<br>O         | ĭc quá hạn                    | Lãi trả trước<br>O                 |
| Lãi                  | Đã trả<br>3,393,543,916            | Lãi đến hạn<br>O           |                   | Lãi tích lũy<br>1,619,09 | /<br>2,108                    | Tiền phạt lãi quá hạn<br>O         |
|                      | L                                  | Đón                        | g                 |                          |                               |                                    |

Để thực hiện tra cứu số dư của các tài khoản tiền gửi có kỳ hạn khác, Quý khách nhấn nút **[Đóng]** và lặp lại các bước trên

## D.2. Tra cứu sổ phụ tài khoản

ChứcCho phép Quý khách tra cứu lịch sử giao dịch của tài khoản trong một khoảngnăngthời gian nhất định

Thao tác • Tại màn hình trang chủ Internet Banking, Quý khách nhấn [Sổ phụ tài khoản]

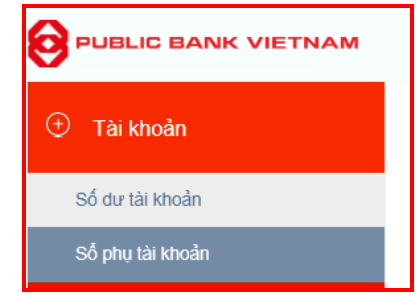

• Chọn tài khoản cần tra cứu và nhấn [Chi tiết]

| <u>SỐ PHỤ TÀI KHO</u> | <u>ÅN</u>                 |          |            |   |   |
|-----------------------|---------------------------|----------|------------|---|---|
| Loại tài khoản        | [Lựa chọn loại tài khoản] |          |            | , | • |
| Số tài khoản          |                           |          |            | , | • |
| Từ ngày               | 04/12/2021                | Đến ngày | 07/12/2021 |   |   |
|                       |                           | Chi tiết |            |   |   |

## 1. Tài khoản tiền gửi không kỳ hạn (DD)

- Thao tác Quý khách lựa chọn loại tài khoản là Tài khoản thanh toán
  - Chọn số tài khoản tương ứng muốn kiếm tra
  - Chọn khoảng thời gian muốn kiểm tra (từ ngày, đến ngày)
  - Nhấn nút [Chi tiết]. Hệ thống sẽ hiển thị các giao dịch cần tra cứu:

| <u>SỐ PHỤ TÀI KHOẢN</u> |              |          |         |           |        |                            |
|-------------------------|--------------|----------|---------|-----------|--------|----------------------------|
| Loại tài khoản          | Tài khoản th | anh toán |         |           |        | Ŧ                          |
| Số tài khoản            | 020-7-00-00  | -92505   |         |           |        | Ŧ                          |
| Từ ngày                 | 01/11/2021   |          |         | Đến ngày  | 07/12/ | /2021                      |
| Ngày GD                 | Số GD        | Ghi nợ   | Ghi có  | Số dư     |        | Chi tiết giao dịch         |
|                         | BF           | 0        | 0       | 345,1     | 82,489 |                            |
| 01/11/2021              | 010122967    | 200,000  | 0       | 344,9     | 82,489 | Thanh toan cho so hoa don  |
| 01/11/2021              | 010123959    | 39,000   | 0       | 344,9     | 43,489 | Thanh toan cho so hoa don  |
| 01/11/2021              | 010123969    | 0        | 100,000 | 345,0     | 43,489 | BILL VNTOPUP: BILL VNTOPUP |
| 01/11/2021              | 010123989    | 39,000   | 0       | 345,0     | 04,489 | Thanh toan cho so hoa don  |
| 01/11/2021              | 010124009    | 10,000   | 0       | 344,9     | 94,489 | Thanh toan cho so hoa don  |
| 01/11/2021              | 010124261    | 39,000   | 0       | 344,9     | 55,489 | Thanh toan cho so hoa don  |
| 01/11/2021              | 010124282    | 39,000   | 0       | 344,9     | 16,489 | Thanh toan cho so hoa don  |
| 01/11/2021              | 010124374    | 39,000   | 0       | 344,8     | 77,489 | Thanh toan cho so hoa don  |
| 01/11/2021              | 010124397    | 39,000   | 0       | 344,8     | 38,489 | Thanh toan cho so hoa don  |
|                         | <<<          | <<       | 1 / 26  | >>        | [      | >>>                        |
|                         |              |          | Đóng    | Tải xuống |        |                            |

Quý khách có thể tải sổ phụ về dưới dạng pdf bằng cách bấm vào nút [Tải xuống].

## 2. Tài khoản tiền gửi có kỳ hạn (FD)

- Thao tác Quý khách lựa chọn loại tài khoản là Tài khoản tiền gửi
  - Chọn số tài khoản tương ứng muốn kiếm tra
  - Chọn khoảng thời gian muốn kiểm tra (từ ngày, đến ngày)
  - Nhấn nút [Chi tiết]. Hệ thống sẽ hiển thị các giao dịch cần tra cứu:

| Loại tài khoản | Tài kh    | Tài khoản tiền gửi |            |                    |  |  |
|----------------|-----------|--------------------|------------|--------------------|--|--|
| Số tài khoản   | 020-3     | 020-3-36-00-00019  |            |                    |  |  |
| Từ ngày        | 01/10     | )/2021             | Đến i      | ngày 07/12/2021    |  |  |
| Ngày GD        | Số GD     | Mã GD              | Số tiền    | Chi tiết giao dịch |  |  |
| 07/12/2021     | 010046658 | 3341               | 20,000,000 | Tien gui co ky han |  |  |
| <              | <<        | ] 1                | / 1 >>     | >>>                |  |  |
|                |           | 1                  |            |                    |  |  |

Quý khách có thể tải sổ phụ về dưới dạng pdf bằng cách bấm vào nút [Tải xuống].

#### 3. Tài khoản vay (LN)

Thao tác

- Quý khách lựa chọn loại tài khoản là Tài khoản vay
  - Chọn số tài khoản tương ứng muốn kiếm tra
  - Chọn khoảng thời gian muốn kiểm tra (từ ngày, đến ngày)
  - Nhấn nút [Chi tiết]. Hệ thống sẽ hiển thị các giao dịch cần tra cứu:

| <u>SỐ PHỤ TÀI KHO</u> | <u>DÀN</u> |                   |                |                                                                                                    |
|-----------------------|------------|-------------------|----------------|----------------------------------------------------------------------------------------------------|
| Loại tài khoản        |            | Tài khoản vay     |                | •                                                                                                    |
| Số tài khoản          |            | 060-7-50-00-19059 |                | ▼                                                                                                    |
| Từ ngày               |            | 28/08/2019        |                | Đến ngày 07/12/2021                                                                                                    |
| Ngày GD               | Số GD      | Mã GD             | Số tiền        | Chi tiết giao dịch                                                                                                    |
| 29/08/2019            | 060000039  | 5502              | 5,984,718,601  | PN0607500019059 - GIAI NGAN 5.984.718.601VND                                                                                                    |
| 29/08/2019            | 060000040  | 5502              | 912,784,182    | PN060-7-50-00-19059 - GIAI NGAN 912.784.182VND                                                                                                    |
| 11/09/2019            | 060000007  | 5502              | 12,455,400,000 | PN 060-7-50-00-19059 GIAI NGAN 12.455.400.000 VND                                                                                                    |
| 19/09/2019            | 06000032   | 5502              | 1,748,124,126  | PN 060-7-50-00-19059 GIAI NGAN 1.748.124.126 VND                                                                                                    |
| 27/09/2019            | 060000268  | 5502              | 827,733,126    | PN0607500019059 - GIAI NGAN 827.733.126VND                                                                                                    |
| 07/10/2019            | 060000033  | 5502              | 4,835,966,365  | PN0607500019059 - GIAI NGAN 4.835.966.365VND                                                                                                    |
| 14/10/2019            | 060000116  | 5502              | 6,767,523,127  | PN 0607500019059 - GIAI NGAN 6.767.523.127VND                                                                                                    |
| 28/06/2021            | 000000014  | 5548              | 3,314,400,000  | REPAY/THANH TOAN NO: FL/PN 0607500019059, INTEREST/LAI 0.00,<br>PRINCIPAL/GOC 3,314,400,000.00. INCLUDING/TRONG DO(DUE:0.00,<br>LATE:0.00, OVD:0.00, PEN:0.00) |
| 28/06/2021            | 000016015  | 5525              | 0              | ADJUST BETWEEN NORMAL PRIN AND OVERDUE PRIN<br>A/C:0607500019059, AMT=2485800000                                                                               |
|                       | 4          | <<< <             | 1/1            | >>                                                                                                    |
|                       |            |                   | Đóng           | Tài xuống                                                                                                    |

Quý khách có thể tải sổ phụ về dưới dạng pdf bằng cách bấm vào nút [Tải xuống].

## D.3. Chuyển khoản

- ChứcCho phép Quý khách có thể thực hiện các giao dịch chuyển khoản từ tài khoảnnăngthanh toán tới các tài khoản trong cùng hệ thống Ngân hàng PBVN và tới các<br/>tài khoản/thẻ ngoài hệ thống Ngân hàng PBVN
- Quy định Việc ghi nợ/có tài khoản USD, ghi có tài khoản VND đối với Quý khách là cá nhân người nước ngoài, tổ chức không cư trú thực hiện theo quy định về Quản lý ngoại hối của Ngân hàng nhà nước Việt Nam trong từng thời kỳ. Quý khách vui lòng liên hệ Chi nhánh/PGD để được hướng dẫn chi tiết
- Lưu ý Hệ thống Internet Banking của PBVN lưu giữ thông tin các giao dịch chuyển khoản trước đó của Quý khách, để lấy lại các thông tin này khi thực hiện lệnh chuyển khoản khác, Quý khách chọn tính năng [Chọn lệnh từ mẫu] từ giao diện của Lệnh chuyển tiền

## 1. Chuyển tiền nhanh NAPAS 247

(\*) Dịch vụ chuyển tiền nhanh 24/7 qua PBVN Internet banking là dịch vụ cho phép Quý khách sử dụng tài khoản trực tuyến của mình để chuyển tiền ngay lập tức đến tài khoản/thẻ của người hưởng tại các Ngân hàng khác thuộc liên minh thẻ Smartlink

## a. Đối với người sử dụng có chức năng tạo điện

Bước 1Tại màn hình trang chủ Internet Banking sau khi đăng nhập, Quý khách chọn<br/>[Chuyển tiền ngoài 247]

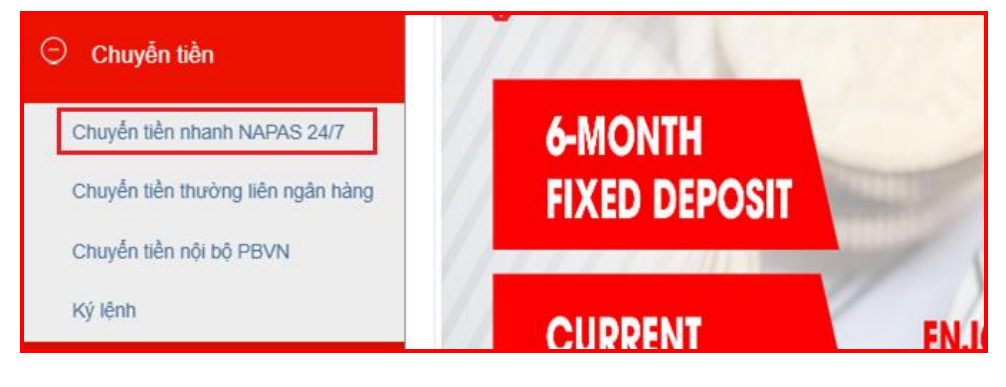

**Bước 2** Tại màn hình **Chuyển tiền ngoài 247** 

| TÀI KHOẢN TRÍCH NỢ                        | 020-4-00-00-92506                                                             |
|-------------------------------------------|-------------------------------------------------------------------------------|
| Tên người chuyển                          | CONG TY ABCD                                                                  |
| Số dư có thể sử dụng                      | 1,306,669,634.9                                                               |
| Địa chỉ người chuyển                      | HANOI                                                                         |
|                                           | Hiện danh sách đã lưu                                                         |
| HÌNH THỨC CHUYỂN TIỀN                     | <ul> <li>Đến Tải khoản ngân hàng</li> <li>Đến Thẻ</li> <li>Đến Thẻ</li> </ul> |
| TÀI KHOẢN/THỂ GHI CÓ                      | 9704060129837294 Kūểm tra                                                     |
| Tên người hưởng [Tiếng Việt<br>không dấu] | NGUYEN VAN NAPAS                                                              |
| NỘI DUNG THANH TOÁN                       |                                                                               |
| Ngày giá trị                              | 09/12/2021 [Ngày khách hàng muốn lệnh chuyển tiên được thực hiện]             |
| Loại tiền                                 | VND *                                                                         |
| Số tiền                                   | 5,975,000                                                                     |
| Phí chuyển tiền                           | ◉ Người chuyển chịu ☉ Người hưởng chịu ☉ Phí bên nào bên đó chịu              |
| Nội dung [Tiếng Việt không dấu]           | Chuyen tien nhanh                                                             |
|                                           | 🔲 Lưu tài khoản giao dịch                                                     |
|                                           | Tạo lệnh Đóng                                                                 |

• Chọn *Tài khoản trích nợ*. Khi đó, tên, địa chỉ người chuyển và số dư tài khoản sẽ tự động hiển thị.

(\*) Trường hợp Quý khách muốn chuyển tiền đến người thụ hưởng trong danh sách đã lưu trước đó, tích  $\square$  chọn **Hiện danh sách đã lưu** để thực hiện

- Lựa chọn 1 trong 2 hình thức chuyển tiền: Đến số tài khoản ngân hàng hoặc Đến số thẻ
- Nhập tên ngân hàng hưởng, thành phố/tỉnh (nếu Quý khách đến tài khoản ngân hàng)
- Nhập số tài khoản ngân hàng hoặc số thẻ sau đó nhấn [**Kiểm tra**], hệ thống sẽ tự động hiển thị tên người hưởng tương ứng
- Ngày giá trị: mặc định là ngày thực hiện giao dịch, không thể thay đổi
- Loại tiền: mặc định là VND, không thể thay đổi

(\*) Trường hợp Quý khách thực hiện giao dịch ngoại tệ, hệ thống sẽ hiển thị thêm 2 trường **Tỷ giá** và **Số tiền trích nợ**. Việc mua bán ngoại tệ với Ngân hàng sẽ được thực hiện theo Quy trình hiện hành, tuân theo các Quy định về Quản lý ngoại hối.

- Nhập số tiền chuyển, phí chuyển tiền và nội dung giao dịch
- Nhập số tiền chuyển, chọn đối tượng chịu phí chuyển tiền và nhập nội dung giao dịch
- Tích ☑ chọn *Lưu tài khoản giao dịch* và nhập Tên ghi nhớ (không bắt buộc) nếu Quý khách muốn lưu lại thông tin người thụ hưởng cho lần chuyển tiền sau.
- Nhấn [Tạo lệnh]

**Bước 3** Nhập mã xác thực nhận được từ SMS/Hard Token/Smart-OTP (\*) tùy vào phương thức xác thực đã đăng ký với Ngân hàng. Sau đó nhấn [**Gửi lệnh**].

| Mã xác thực nhận được từ SMS |           | _ |
|------------------------------|-----------|---|
| Gửi l                        | lệnh Đóng |   |

(\*) Đối với xác thực bằng Smart-OTP, vui lòng truy cập <u>https://publicbank.com.vn</u> > Doanh nghiệp > Ngân hàng điện tử > Ngân hàng trực tuyến > Các thông tin khác > Mẫu biểu, điều kiện & điều khoản, hạn mức giao dịch, hướng dẫn sử dụng và các tài liệu khác > C. Biểu mẫu ngân hàng điện tử > Hướng dẫn cài đặt, đăng kí, kích hoạt và sử dụng phần mềm Smart OTP – PBVN để được hướng dẫn chi tiết

|  | Quý khách có chắc chắn muốn thụ | rc hiện giao dịch không ? |       |
|--|---------------------------------|---------------------------|-------|
|  |                                 | OK                        | Canad |

Sau khi Quý khách đồng ý thực hiện giao dịch, hệ thống sẽ hiển thị *Biên lai chuyển tiền* với trạng thái giao dịch là *Giao dịch chờ ký*. Quý khách nên lưu giữ Biên lai chuyển tiền để sử dụng trong trường hợp cần tra soát với Ngân hàng.

## b. Đối với người sử dụng có chức năng ký lệnh

#### Bước 1 Tại trang chủ sau khi đăng nhập, Quý khách chọn [Ký lệnh]

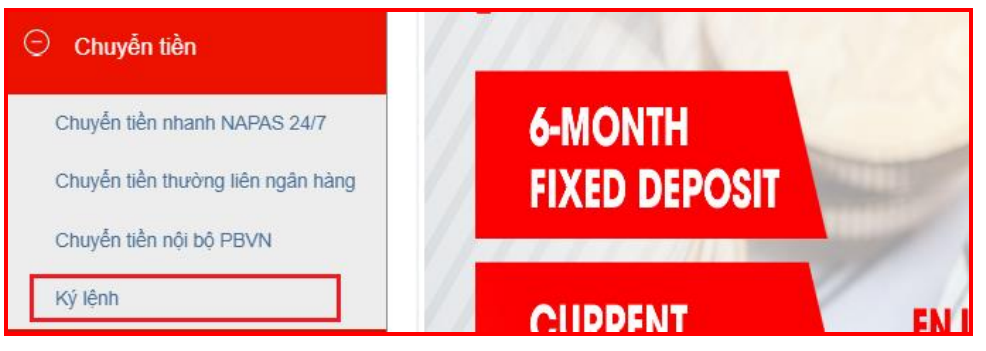

**Bước 2** Tại màn hình Danh sách lệnh:

| Loại giao dịch       | [Chọn loại giao dịch | ] |          |            |  |
|----------------------|----------------------|---|----------|------------|--|
| Trạng thái giao dịch |                      |   |          |            |  |
| Từ ngày              | 08/11/2021           |   | Đến ngày | 09/12/2021 |  |
|                      |                      |   | 45.64    |            |  |

Loại giao dịch: chọn Chuyển tiền ngoài Public Bank Việt Nam

- Trạng thái giao dịch: chọn Danh sách giao dịch chờ ký
- Chọn khoảng thời gian giao dịch được tạo. Lưu ý: Khoảng ngày được chọn phải nhỏ hơn 3 tháng tính từ thời điểm hiện tại
- Nhấn << Chi tiết >>

|                 | Loạ       | i giao dịch          | Chuyế   | n tiền ngoài Public B | ank Việt Nam       |                |       |               | •                  |
|-----------------|-----------|----------------------|---------|-----------------------|--------------------|----------------|-------|---------------|--------------------|
|                 | Trạng thá | i giao dịch          | Danh s  | sách giao dịch chờ ky | Ý                  |                |       |               | •                  |
|                 |           | Từ ngày              | 08/11   | /2021                 |                    | Đến ngày       | 09/1  | 2/2021        |                    |
| Ngày giá<br>trị | Thời gian | Số tài khoả          | in nhận | Tên người nhận        | Ngâ                | n Hàng nhận    |       | Số tiền       | Ký<br>giao<br>dich |
| 03/12/2021      | 16:51:12  | 111-000-000-         | 423     | NGUYEN VAN ANH        | ACB-NH TMCF        | A Chau         |       | 1,000,000-VND | 1 Sector           |
| 03/12/2021      | 16:51:12  | 001-565-118          | 761-2   | DAO HUYEN NGA         | VietComBank-<br>VN | NHTMCP Ngoai 1 | huong | 2,000,000-VND | 1                  |
| 09/12/2021      | 08:50:43  | 970-406-012<br>729-4 | -983-   | NGUYEN VAN<br>NAPAS   |                    |                |       | 5,975,000-VND | 1                  |
|                 |           |                      |         |                       | < 1/1              | >>             |       |               |                    |

Nhấn vào biểu tượng 🦻 bên cạnh giao dịch muốn ký

Bước 4 Nhấn nút [Lấy mã] và điền mã xác thực nhận được từ SMS/Hard Token/Smart-OTP tùy vào phương thức xác thực đã đăng ký với Ngân hàng. Sau đó nhấn [Ký lệnh].

| Tạo mới                                          | Tìm lệnh                                                     | Chọn                     | lệnh từ mẫu                                     |
|--------------------------------------------------|--------------------------------------------------------------|--------------------------|-------------------------------------------------|
| tài khoản trích nợ                               | 020-4-00-00-92506                                            |                          |                                                 |
| Tên người chuyển                                 | CONG TY ABCD                                                 |                          |                                                 |
| Số dư có thể sử dụng                             | 1,306,669,634.9                                              |                          |                                                 |
| Địa chỉ người chuyển                             | SO NHA 30 NGO 70 CAU GO PHO TH                               | IUY KHUE LY THAI TO S    | STR., HANOI DUONG LE DUA                        |
| HÌNH THỨC CHUYỂN TIỀN                            | <ul> <li>Đến Tài khoản ngân hàng</li> <li>Đến Thẻ</li> </ul> | Danh sách ngân hàn       | g chuyển tiền 24/7                              |
| TÀI KHOẢN/THỂ GHI CÓ                             | 970-406-012-983-729-4                                        |                          | Kiễm tra                                        |
| <b>Tên người hưởng</b> [Tiếng Việt<br>thông dẫu] | NGUYEN VAN NAPAS                                             |                          |                                                 |
| NỘI DUNG THANH TOÁN                              |                                                              |                          |                                                 |
| Ngày giá trị                                     | 09/12/2021                                                   | [Ngày kh                 | ách hàng muốn lệnh chuyển tiền được thực hiện]  |
| Loại tiền                                        | VND                                                          | •                        |                                                 |
| Số tiền                                          | 5,975,000.00                                                 |                          |                                                 |
| Phí chuyển tiền                                  | Người chuyến chịu O Người hưởng c                            | hịu 🔍 Phí bên nào bên đó | chịu                                            |
| Nội dung [Tiếng Việt không dấu]                  | Chuyen tien nhanh                                            |                          |                                                 |
| Lý do hủy điện                                   |                                                              |                          |                                                 |
| Mã xác thực nhận được từ<br>SMS                  |                                                              | Lấy mã                   | [Bấm vào nút Lấy mã để nhận mã xác thực qua SM: |

(\*) Đối với xác thực bằng Smart-OTP, lòng vui truv cập https://publicbank.com.vn > Doanh nghi $\hat{e}p$  > Ng $\hat{a}n$  hàng đi $\hat{e}n$  tử > Ng $\hat{a}n$  hàng trực tuyến > Các thông tin khác > Mẫu biểu, điều kiện & điều khoản, hạn mức giao dịch, hướng dẫn sử dụng và các tài liệu khác > C. Biểu mẫu ngân hàng điện tů > Hướng dẫn cài đặt, đăng kí, kích hoạt và sử dụng phần mềm Smart OTP – PBVN để được hướng dẫn chi tiết

Bước 5 Hệ thống sẽ yêu cầu xác nhận thực hiện giao dịch. Nếu Quý khách đồng ý thực hiện giao dịch chuyển khoản này, nhấn nút [OK]; nếu muốn hủy bỏ nhấn nút [Cancel].

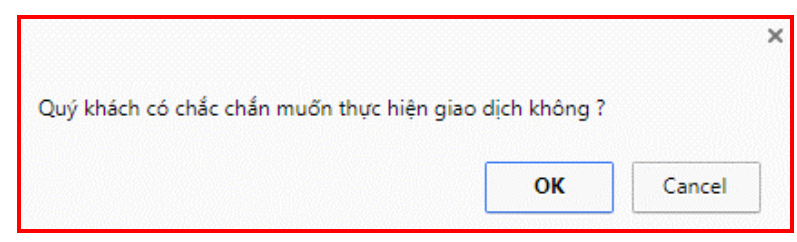

Sau khi Quý khách đồng ý thực hiện giao dịch, hệ thống sẽ hiển thị **Biên lai chuyển tiền** với chi tiết của giao dịch Quý khách vừa thực hiện và trạng thái *Giao* dịch thành công. Quý khách nên lưu giữ Biên lai chuyển tiền để sử dụng trong trường hợp cần tra soát với Ngân hàng.

## 2. Chuyển tiền thường liên Ngân hàng

(\*) Với chức năng Chuyển tiền thường liên ngân hàng, mọi lệnh chuyển tiền của Quý khách sẽ được chuyển tới và xử lý tại Ngân hàng trước khi gửi sang Ngân hàng nhận của người thụ hưởng.

## a. Đối với người sử dụng có chức năng tạo điện

#### i. Tạo một lệnh chuyển khoản

Bước 1Tại màn hình trang chủ Internet Banking sau khi đăng nhập, Quý khách chọn<br/>[Chuyển tiền thường liên ngân hàng]

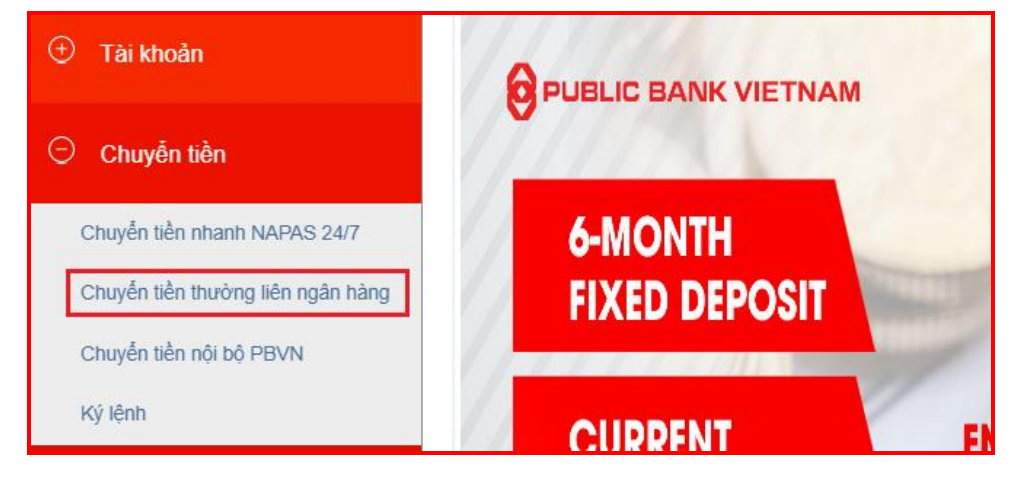

Bước 2 Tại màn hình Chuyển tiền thường liên ngân hàng

| <u>CHUYỂN TIỀN THƯỜNG LIÊI</u>               | N NGÂN HÀNG                                                                |                        |                                                                                                    |                  |
|----------------------------------------------|----------------------------------------------------------------------------|------------------------|----------------------------------------------------------------------------------------------------|------------------|
| Tạo mới                                      | Tìm lệnh                                                                   |                        | Nhập từ file                                                                                                    | Chọn lệnh từ mẫu |
| TÀI KHOẢN TRÍCH NỢ                           | 020-4-00-00-92506                                                          |                        |                                                                                                    | •                |
| Tên người chuyển                             | CONG TY ABCD                                                               |                        |                                                                                                    |                  |
| Số dư có thể sử dụng                         | 1,306,669,634.9                                                            |                        |                                                                                                    |                  |
| Địa chỉ người chuyển                         | HANOI                                                                      |                        |                                                                                                    |                  |
|                                              | <ul> <li>Hiện danh sách đã lưu</li> <li>Đến Tài khoản ngân hàng</li> </ul> |                        | Quản lý danh sách đã lưu                                                                                                    |                  |
| HÌNH THỨC CHUYỆN TIÊN                        | <ul> <li>Chuyển tiền ra nước ngoài</li> </ul>                              | <u>Danh sách n</u>     | an hàng chuyển tiền 24/7                                                                                                    |                  |
| Tên ngân hàng hưởng                          | AgriBank-NH Nông nghiệp và                                                 | phát triển nông thôn   |                                                                                                    | •                |
| Thành phố/tỉnh                               | Thành phố Hà Nội                                                           |                        |                                                                                                    | •                |
| Tên chi nhánh (Tiếng Việt không<br>dấu)      | CN Huyen Thach That Ha Noi<br>Danh sách chi nhánh                          | I                      |                                                                                                    |                  |
| TÀI KHOẢN/THẢ GHI CÓ                         | 764513243                                                                  |                        |                                                                                                    |                  |
| Tên người hưởng [Tiếng Việt<br>không dấu]    | NGUYEN THI HUONG                                                           |                        |                                                                                                    |                  |
| CMND/CCCD/HC/Mã DN<br>[Tiếng Việt không dấu] |                                                                            |                        |                                                                                                    |                  |
| Ngày cấp                                     |                                                                            |                        |                                                                                                    |                  |
| Nơi cấp [Tiếng Việt không dấu]               |                                                                            |                        |                                                                                                    |                  |
| NỘI DUNG THANH TOÀN                          | (                                                                          |                        |                                                                                                    |                  |
| Ngay gia trị                                 | 08/12/2021                                                                 |                        | Image: Image is a straight of the straight of the straighto | ēn]              |
| Loại tiên                                    | VND                                                                        | *                      |                                                                                                    |                  |
| Số tiên                                      | 6,250,000                                                                  |                        |                                                                                                    |                  |
| Phí chuyến tiền                              | Người chuyên chịu O Người h                                                | ưởng chịu 💿 Phí bên nà | io bên đó chịu                                                                                                    |                  |
| Nội dung [Tiếng Việt không dấu]              | Chuyen tien thuong lien ngan ha                                            | ang                    |                                                                                                    |                  |
|                                              | 🔲 Lưu tài khoản giao dịch                                                  |                        |                                                                                                    |                  |
| Tạo k                                        | ệnh Đóng                                                                   |                        |                                                                                                    |                  |

 Chọn Tài khoản trích nợ. Khi đó, tên, địa chỉ người chuyển và số dư tài khoản sẽ tự động hiển thị.

(\*) Trường hợp Quý khách muốn chuyển tiền đến người thụ hưởng trong danh sách đã lưu trước đó, tích 🗹 chọn **Hiện danh sách đã lưu** để thực hiện

• Lựa chọn 1 trong 2 hình thức chuyển tiền: đến *Tài khoản ngân hàng* (trong nước) hoặc *Chuyển tiền ra nước ngoài* 

(\*) Đối với Chuyển tiền ra nước ngoài, Ngân hàng sẽ thực hiện lệnh chuyển tiền sau khi nhận được đầy đủ các chứng từ cần cung cấp theo Quy định hiện hành về quản lý ngoại hối.

- Nhập đầy đủ các thông tin khác của người thụ hưởng: Tên ngân hàng hưởng, thành phố/tỉnh, tên chi nhánh, số tài khoản, tên người hưởng, thông tin thẻ căn cước công dân/chứng minh nhân dân...
- Ngày giá trị: mặc định là ngày Quý khách đặt lệnh giao dịch. Quý khách có thể đặt ngày giao dịch được thực hiện là một ngày trong tương lai (không quá 7 ngày kể từ ngày đặt lệnh giao dịch)
- Loại tiền: chọn VND, USD hoặc EUR

(\*) Trường hợp Quý khách thực hiện giao dịch ngoại tệ, hệ thống sẽ hiển thị thêm 2 trường **Tỷ giá** và **Số tiền trích nợ**. Việc mua bán ngoại tệ với Ngân hàng sẽ được thực hiện theo Quy trình hiện hành, tuân theo các Quy định về Quản lý ngoại hối.

• Nhập số tiền chuyển, phí chuyển tiền và nội dung giao dịch

- Tích ☑ chọn *Lưu tài khoản giao dịch* và nhập Tên ghi nhớ (không bắt buộc) nếu Quý khách muốn lưu lại thông tin người thụ hưởng cho lần chuyển tiền sau.
- Nhấn [**Tạo lệnh**]
- **Bước 3** Nhập mã xác thực nhận được từ SMS/Hard Token/Smart-OTP (\*) tùy vào phương thức xác thực đã đăng ký với Ngân hàng. Sau đó nhấn [**Gửi lệnh**].

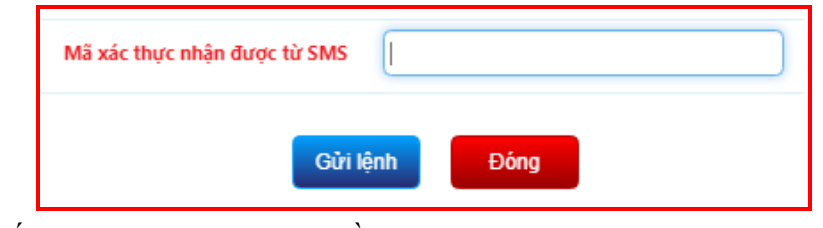

(\*) Đối với xác thực bằng Smart-OTP, vui lòng truy câp <u>https://publicbank.com.vn</u> > Doanh nghiệp > Ngân hàng điện tử > Ngân hàng trực tuyến > Các thông tin khác > Mẫu biểu, điều kiên & điều khoản, han mức giao dịch, hướng dẫn sử dụng và các tài liệu khác > C. Biểu mẫu ngân hàng điện  $t\dot{u} > Huớng dẫn cài đặt, đặng kí, kích hoạt và sử dụng phần mềm Smart OTP –$ PBVN để được hướng dẫn chi tiết

|  | Quý khách có cł | hắc chắn muốn thực | hiện giao dịch không | ?      |
|--|-----------------|--------------------|----------------------|--------|
|  |                 |                    | OK                   | Cancel |

Sau khi Quý khách đồng ý thực hiện giao dịch, hệ thống sẽ hiến thị *Biên lai chuyển tiền* với trạng thái giao dịch là *Giao dịch chờ ký*. Quý khách nên lưu giữ Biên lai chuyển tiền để sử dụng trong trường hợp cần tra soát với Ngân hàng.

## ii. Tạo nhiều lệnh chuyển khoản

- Bước 1Để chuyển nhiều lệnh cùng lúc, Quý khách cần tải mẫu file Excel Chuyển tiền<br/>ngoài tại mục Hướng dẫn sử dụng ở màn hình đăng nhập
  - Điền đầy đủ các thông tin vào file excel và lưu trên thiết bị của Quý khách
  - File excel này sẽ được sử dụng ở bước 4

Hướng dẫn sử dụng dịch vụ Internet Banking của PBVN – Dành cho Khách hàng doanh nghiệp

| iét               |
|-------------------|
| iét               |
|                   |
| cbeCeD 🎯          |
| ăng nhập          |
| Đăng kí sử dụng   |
| Hướng dẫn sử dụng |
| Thay đổi dịch vụ  |
| Đăng nhập         |
|                   |

Bước 2 Tại trang chủ sau khi đăng nhập, Quý khách chọn [Chuyển tiền ngoài PBVN]

![](_page_16_Picture_3.jpeg)

#### Bước 3 Nhấn vào nút [Nhập từ file]

| Tạo mới             | Tìm lệnh                | Nhập từ file | Chọn lệnh từ mẫu |
|---------------------|-------------------------|--------------|------------------|
| ài khoản trích nợ   | [Chọn Tải khoản ghi nợ] |              |                  |
| ên người chuyển     |                         |              |                  |
| ố dự có thể sử dụng |                         |              |                  |

### **Bước 4** Tại màn hình kế tiếp, Quý khách:

- Chọn Tài khoản trích nợ
- Nhấn [Chọn tệp] để chọn file excel chứa thông tin của các tài khoản thụ hưởng
- Sau đó nhấn nút [**Thực hiện**]

(\*) Lưu ý: File Excel có định dạng như sau:

| DANH SÁCH CHUYỂN TIÊN NGOÀI PUBLIC BANK VIET NAM V1.2 |                 |              |           |           |                     |                  |                             |  |
|-------------------------------------------------------|-----------------|--------------|-----------|-----------|---------------------|------------------|-----------------------------|--|
| Tài khoản nhận                                        | Tên người hưởng | Ngày giá trị | Số tiền   | Loại tiển | Tên ngân hàng nhận  | Tên tỉnh/TP      | Chi nhánh                   |  |
| 111000000423                                          | NGUYEN VAN A    | 06/12/2021   | 1,700,000 | VND       | ACB-NH TMCP A Chau  | Thanh pho Ha Noi | NH TMCP a Chau CN Ha Noi    |  |
| 621561406                                             | NGUYEN THI B    | 06/12/2021   | 1,900,000 | VND       | MB-NH TMCP Quan doi | Thanh pho Ha Noi | NH TMCP Quan doi SGD Ha noi |  |
|                                                       |                 |              |           |           |                     |                  |                             |  |

Các trường **Tên người hưởng** và **Nội dung** không được gõ Tiếng Việt có dấu và kí tự đặc biệt. Đồng thời cột **Tên người hưởng** phải điền chính xác tên người hưởng đã đăng ký với Ngân hàng.

|               | ~              | 1         | -                     |                               |                  |     |  |
|---------------|----------------|-----------|-----------------------|-------------------------------|------------------|-----|--|
| Tạ            | o mới          | ]         | Tìm lệnh              |                               |                  |     |  |
| TÀI KHOẢN T   | rích nợ        | 020-4-0   | 00-00-92506           |                               |                  | ٣   |  |
| Tên ngườ      | i chuyển       | CONG      | TY ABCD               |                               |                  |     |  |
| Địa chỉ n     | gười gửi       | HANOI     |                       |                               |                  |     |  |
| Số dư có thể  | sử dụng        | 1,306,6   | 69,634.9              |                               |                  |     |  |
|               |                |           |                       |                               |                  |     |  |
| NGÀY GIÁ TRỊ  | tài khoản nhận | SỐ TIỀN   | TÊN NGƯỜI HƯỞNG       | tên ngân hàng nhận            | TÊN TİNH/TP      | CHI |  |
| 08/12/2021    | 111000000423   | 1,700,000 | NGUYEN VAN A          | ACB-NH TMCP A Chau            | Thanh pho Ha Noi | NH  |  |
| 08/12/2021    | 621561406      | 1,900,000 | NGUYEN THI B          | MB-NH TMCP Quan doi           | Thanh pho Ha Noi | NH  |  |
| Tổng sổ tiền: | 3,600,000      |           | Loại tiền VND         | • Tổng s<br>dịch:             | õ giao 2         |     |  |
|               |                | Lấy n     | nã [Bẩm vào nút Lấy r | mã để nhận mã xác thực qua SM | 15]              |     |  |
|               |                |           |                       |                               |                  |     |  |

| Bước 6 | Nhấn nút [Lấy mã] và điền mã xác thực nhận được từ SMS/Hard Token/Smart-    |
|--------|-----------------------------------------------------------------------------|
|        | OTP tùy vào phương thức xác thực đã đăng ký với Ngân hàng. Sau đó nhấn [Gửi |
|        | lệnh]                                                                       |
|        |                                                                             |

| Mã xác thực nhận ở<br>SMS | lược từ  |      |  |
|---------------------------|----------|------|--|
|                           | Gửi lệnh | Đóng |  |

(\*) Đối với xác thực bằng Smart-OTP, vui lòng truy cập <u>https://publicbank.com.vn</u> > Doanh nghiệp > Ngân hàng điện tử > Ngân hàng trực tuyến > Các thông tin khác > Mẫu biểu, điều kiện & điều khoản, hạn mức

giao dịch, hướng dẫn sử dụng và các tài liệu khác > C. Biểu mẫu ngân hàng điện tử > Hướng dẫn cài đặt, đăng kí, kích hoạt và sử dụng phần mềm Smart OTP – PBVN để được hướng dẫn chi tiết

Bước 7 Hệ thống sẽ yêu cầu xác nhận thực hiện giao dịch. Nếu Quý khách đồng ý thực hiện giao dịch chuyển khoản này, nhấn nút [OK]; nếu muốn hủy bỏ nhấn nút [Cancel].

![](_page_18_Picture_3.jpeg)

Sau khi Quý khách đồng ý thực hiện giao dịch, hệ thống sẽ hiển thị *Biên lai chuyển tiền* với trạng thái giao dịch là *Giao dịch chờ ký*. Quý khách nên lưu giữ Biên lai chuyển tiền để sử dụng trong trường hợp cần tra soát với Ngân hàng.

## b. Đối với người sử dụng có chức năng duyệt lệnh

Để duyệt (ký) lần 1 và/hoặc lần 2 với những lệnh chuyển tiền đã được tạo bởi người có chức năng tạo điện, người có chức năng duyệt điện sẽ thực hiện các bước sau đây:

i. Duyệt một lệnh

Bước 1 Tại trang chủ sau khi đăng nhập, Quý khách chọn [Ký lệnh]

![](_page_18_Picture_9.jpeg)

#### **Bước 2** Tại màn hình Danh sách lệnh:

| DANH SÁCH LỆNH       |                       |                   |
|----------------------|-----------------------|-------------------|
| Loại giao dịch       | [Chọn loại giao dịch] | ٣                 |
| Trạng thái giao dịch |                       | ¥                 |
| Từ ngày              | 07/11/2021 Đến        | n ngày 08/12/2021 |
|                      | Chi tiết              |                   |

- Loại giao dịch: chọn Chuyển tiền ngoài Public Bank Việt Nam
- Trạng thái giao dịch: chọn Danh sách giao dịch chờ ký
- Chọn khoảng thời gian giao dịch được tạo. Lưu ý: Khoảng ngày được chọn phải nhỏ hơn 3 tháng tính từ thời điểm hiện tại
- Nhấn vào biểu tượng 🦻 bên cạnh giao dịch muốn ký

**Bước 3** Màn hình hiển thị danh sách lệnh chờ ký duyệt

|                 | Loại       | giao dịch  | Chuyển   | tiên ngoài Public I              | Bank Việt Nam                                      |               | •                |
|-----------------|------------|------------|----------|----------------------------------|----------------------------------------------------|---------------|------------------|
|                 | Trạng thái | giao dịch  | Danh sá  | ách giao dịch chờ <mark>k</mark> | Ý                                                  |               | ۲                |
|                 |            | Từ ngày    | 07/11/   | 2021                             | Dến ngày                                           | 08/12/2021    |                  |
| Ngày giá<br>trị | Thời gian  | Số tài kh  | oản nhận | Tên người nhận                   | Ngân Hàng nhận                                     | Số tiền       | Ký<br>gia<br>dic |
| 03/12/2021      | 16:51:12   | 111-000-00 | 0-423    | NGUYEN VAN ANH                   | ACB-NH TMCP A Chau                                 | 1,000,000-VND | 2                |
| 03/12/2021      | 16:51:12   | 001-565-11 | 8-761-2  | DAO HUYEN NGA                    | VietComBank-NHTMCP Ngoai Thuong<br>VN              | 2,000,000-VND | 3                |
| 08/12/2021      | 15:43:15   | 764-513-24 | 13       | NGUYEN THI<br>HUONG              | AgriBank-NH Nong nghiep va phat trien<br>nong thon | 6,250,000-VND | 2                |
| 08/12/2021      | 15:53:20   | 111-000-00 | 0-423    | NGUYEN VAN A                     | ACB-NH TMCP A Chau                                 | 1,700,000-VND | 3                |
| 08/12/2021      | 15:53:20   | 621-561-40 | 06       | NGUYEN THI B                     | MB-NH TMCP Quan doi                                | 1,900,000-VND | 3                |

Nhấn vào biểu tượng 🥩 bên cạnh giao dịch muốn ký

Bước 4 Nhấn nút [Lấy mã] và điền mã xác thực nhận được từ SMS/Hard Token/Smart-OTP tùy vào phương thức xác thực đã đăng ký với Ngân hàng. Sau đó nhấn [Ký lệnh].

| Tạo mới                                        | Tìm lệnh                                                                       | Nhập từ file                              | Chọn lệnh từ mẫu           |
|------------------------------------------------|--------------------------------------------------------------------------------|-------------------------------------------|----------------------------|
| tài khoản trích nợ                             | 020-4-00-00-92506                                                              |                                           |                            |
| Tên người chuyển                               | CONG TY ABCD                                                                   |                                           |                            |
| Số dư có thể sử dụng                           | 1,306,669,634.9                                                                |                                           |                            |
| Địa chỉ người chuyển                           | HANOI                                                                          |                                           |                            |
| HÌNH THỨC CHUYỂN TIỀN                          | <ul> <li>Đến Tài khoản ngân hàng</li> <li>Chuyển tiền ra nước ngoài</li> </ul> | Danh sách ngân hàng chuyển tiền 24/7      |                            |
| Tên ngân hàng hưởng                            | AgriBank-NH Nông nghiệp và phát                                                | triển nông thôn                           |                            |
| Thành phố/tỉnh                                 | Thành phố Hà Nội                                                               |                                           |                            |
| Tên chi nhánh <i>[Tiếng Việt không</i><br>dẫu] | CN Huyen Thach That Ha Noi I<br>Danh sách chi nhánh                            |                                           |                            |
| TÀI KHOẢN/THԻ GHI CÓ                           | 764-513-243                                                                    |                                           |                            |
| Tên người hưởng [Tiếng Việt<br>thông dấu]      | NGUYEN THI HUONG                                                               |                                           |                            |
| CMND/CCCD/HC/Mã DN<br>[Tiếng Việt không dẫu]   |                                                                                |                                           |                            |
| Ngày cấp                                       |                                                                                |                                           |                            |
| Nơi căp [Tiếng Việt không dầu]                 |                                                                                |                                           |                            |
| NỌI DUNG THANH TOAN                            | 08/12/2021                                                                     | a an an an an an an an an an an an an an  | Bulance when the Inc Tam 1 |
| loai tiền                                      | VND                                                                            | ing by knoch hong moon term chayen aren a | uộc điệc hiện              |
| Số tiếp                                        | 6 350 000 00                                                                   |                                           |                            |
| Phí chuyển tiền                                | <ul> <li>Naười chuyển chiu O Naười hưởng</li> </ul>                            | a chiu 🔍 Phí bên nào bên đó chiu          |                            |
| Nội dung [Tiếng Việt không dấu]                | Chuyen tien thuong lien ngan hang                                              |                                           |                            |
| Lý do hủy điện                                 |                                                                                |                                           |                            |
| Mã xác thực nhận được từ<br>SMS                |                                                                                | Lấy mã (Bẩm vòo nút Lấy mã để nhận l      | mã xác thực qua SMS]       |
| Ký                                             | ênh Hủy lênh Đông                                                              |                                           |                            |

(\*) Đối với xác thực bằng Smart-OTP, vui lòng truy cập <u>https://publicbank.com.vn</u> > Doanh nghiệp > Ngân hàng điện tử > Ngân hàng trực tuyến > Các thông tin khác > Mẫu biểu, điều kiện & điều khoản, hạn mức giao dịch, hướng dẫn sử dụng và các tài liệu khác > C. Biểu mẫu ngân hàng điện tử > Hướng dẫn cài đặt, đăng kí, kích hoạt và sử dụng phần mềm Smart OTP – PBVN để được hướng dẫn chi tiết

**Bước 5** Nếu Quý khách đồng ý thực hiện giao dịch chuyển khoản này, nhấn nút **[OK]**; nếu muốn hủy bỏ nhấn nút **[Cancel].** 

![](_page_20_Picture_3.jpeg)

Sau khi Quý khách đồng ý thực hiện giao dịch, hệ thống sẽ hiển thị **Biên lai chuyển tiền** với chi tiết của giao dịch Quý khách vừa thực hiện và trạng thái *Giao* dịch thành công. Quý khách nên lưu giữ Biên lai chuyển tiền để sử dụng trong trường hợp cần tra soát với Ngân hàng.

## ii. Ký nhiều lệnh

Bước 1 Tại trang chủ sau khi đăng nhập, Quý khách chọn << Chuyển tiền >> sau đó chọn [Ký lệnh]

![](_page_20_Picture_7.jpeg)

#### **Bước 2** Tại màn hình Danh sách lệnh:

| Loại giao dịch       | [Chọn loại giao dịch. | ]          |            |  |
|----------------------|-----------------------|------------|------------|--|
| Trạng thái giao dịch |                       |            |            |  |
| Từ ngày              | 07/11/2021            | 🛄 Đến ngày | 08/12/2021 |  |

- Loại giao dịch: chọn Chuyển tiền ngoài Public Bank Việt Nam
- Trạng thái giao dịch: chọn Danh sách giao dịch chờ ký
- Chọn khoảng thời gian giao dịch được tạo. Lưu ý: Khoảng ngày được chọn phải nhỏ hơn 3 tháng tính từ thời điểm hiện tại
- Nhấn [**Ký lệnh**]

**Bước 3** Màn hình hiển thị Danh sách lệnh chờ ký duyệt:

| DANH SÁC        | <u>H LỆNH</u> |             |          |                                  |                                      |                 |                    |
|-----------------|---------------|-------------|----------|----------------------------------|--------------------------------------|-----------------|--------------------|
|                 | Loại          | giao dịch   | Chuyển   | tiên ngoài Public Ba             | nk Việt Nam                          |                 | •                  |
| 1               | Frạng thái g  | giao dịch   | Danh sá  | ch giao dịch chờ <mark>ký</mark> |                                      |                 | v                  |
|                 |               | Từ ngày     | 07/11/   | 2021                             | Đến ngày (                           | 08/12/2021      |                    |
| Ngày giá<br>trị | Thời gian     | Số tài kho  | oản nhận | Tên người nhận                   | Ngân Hàng nhận                       | Số tiền         | Ký<br>giao<br>dich |
| 03/12/2021      | 16:51:12      | 111-000-000 | )-423    | NGUYEN VAN ANH                   | ACB-NH TMCP A Chau                   | 1,000,000-VND   | (Second            |
| 03/12/2021      | 16:51:12      | 001-565-118 | 8-761-2  | DAO HUYEN NGA                    | VietComBank-NHTMCP Ngoai Thuon<br>VN | g 2,000,000-VND | 3                  |
| 08/12/2021      | 15:53:20      | 111-000-000 | )-423    | NGUYEN VAN A                     | ACB-NH TMCP A Chau                   | 1,700,000-VND   | 1                  |
| 08/12/2021      | 15:53:20      | 621-561-40  | 6        | NGUYEN THI B                     | MB-NH TMCP Quan doi                  | 1,900,000-VND   | 2                  |
|                 |               |             | [        | <<<                              | < 1/1 >> [                           | >>>             | _                  |
|                 |               |             |          |                                  | Ký lệnh                              |                 |                    |

• Nhấn << Ký lệnh >>

|  | <u>CHUYỂN 1</u>        | TIỀN NGOÀI P          | UBLIC  | BANK VIET    | NAM                    |                        |               |            |   |
|--|------------------------|-----------------------|--------|--------------|------------------------|------------------------|---------------|------------|---|
|  | TÀI KHOẢ               | n trích nợ            |        | 020-4-00-00  | -92506                 |                        |               | •          |   |
|  | Tên n                  | gười chuyển           |        | CONG TY AB   | CD                     |                        |               |            |   |
|  | Địa c                  | hỉ người gửi          |        | HANOI        |                        |                        |               |            |   |
|  | Số dư có               | thể sử dụng           |        | 1,306,669,63 | 34.9                   |                        |               |            |   |
|  |                        |                       |        | Từ ngày 01/  | 12/2021                | Đến ngày               | 08/12/2021    |            |   |
|  |                        | TÀI KHOẢN GH          | I CÓ   |              |                        |                        |               |            |   |
|  |                        | Loại                  | tiền   | VND          |                        | •                      |               |            |   |
|  | Thời gian              | Tài khoản trích<br>nợ | Số tài | khoản nhận   | Ngân Hàn               | g nhận                 | Số tiền       | Trạng thái |   |
|  | 03/12/2021<br>16:51:12 | 0204000092506         | 111000 | 000423       | ACB-NH TMCP A Chau     |                        | 1,000,000-VND | Chờ ký     |   |
|  | 03/12/2021<br>16:51:12 | 0204000092506         | 001565 | 1187612      | VietComBank-NHTMCP     | Ngoai Thuong VN        | 2,000,000-VND | Chờ ký     |   |
|  | 08/12/2021<br>15:53:20 | 0204000092506         | 111000 | 000423       | ACB-NH TMCP A Chau     |                        | 1,700,000-VND | Chờ ký     |   |
|  | 08/12/2021<br>15:53:20 | 0204000092506         | 621561 | 406          | MB-NH TMCP Quan doi    |                        | 1,900,000-VND | Chờ ký     | ۲ |
|  |                        | Tổng sổ               | tiền   | 3,600,000-V  | ND <<                  | Tổng số giao<br>1 / 1  | dịch 2        | >          |   |
|  |                        |                       |        |              | ấy mã [Bẩm vào nút Lấy | mã để nhận mã xác thực | qua SMS]      |            |   |
|  |                        |                       |        | _            |                        |                        |               |            |   |

**Bước 5** Điền mã xác thực nhận được từ SMS/Hard Token/Smart-OTP tùy vào phương thức xác thực đã đăng ký với Ngân hàng. Sau đó nhấn [**Gửi lệnh**].

| Mã xác tl<br>SMS | hực nhậ | n được từ |    |     |  |
|------------------|---------|-----------|----|-----|--|
|                  |         | Gửi lệnh  | Đớ | ong |  |
|                  |         |           |    |     |  |

(\*) Đối với xác thực bằng Smart-OTP, vui lòng truy cập <u>https://publicbank.com.vn</u> > Doanh nghiệp > Ngân hàng điện tử > Ngân hàng trực tuyến > Các thông tin khác > Mẫu biểu, điều kiện & điều khoản, hạn mức

PBVN/IG/BOD/02/2022

giao dịch, hướng dẫn sử dụng và các tài liệu khác > C. Biểu mẫu ngân hàng điện tử > Hướng dẫn cài đặt, đăng kí, kích hoạt và sử dụng phần mềm Smart OTP – PBVN để được hướng dẫn chi tiết

Bước 6 Hệ thống sẽ yêu cầu xác nhận thực hiện giao dịch. Nếu Quý khách đồng ý thực hiện giao dịch chuyển khoản này, nhấn nút [OK]; nếu muốn hủy bỏ nhấn nút [Cancel].

![](_page_22_Picture_3.jpeg)

Sau khi Quý khách đồng ý thực hiện giao dịch, hệ thống sẽ hiển thị **Biên lai chuyển tiền** với chi tiết của giao dịch Quý khách vừa thực hiện và trạng thái *Lệnh* chuyển tiền của Quý khách đã được đăng ký thành công và sẽ được xử lý trong thời gian sớm nhất. Quý khách nên lưu giữ Biên lai chuyển tiền để sử dụng trong trường hợp cần tra soát với Ngân hàng.

## 3. Chuyển tiền nội bộ PBVN

Nguyên Hệ thống sẽ yêu cầu một lệnh chuyển tiền được gửi đi phải có đầy đủ các mức tắc và duyệt như khi Quý khách đăng ký sử dụng dịch vụ.
Phạm vi Quý khách có thể thực hiện chuyển khoản trong các trường hợp sau:

- Trích nợ tài khoản VND, ghi có tài khoản VND
- Trích nợ tài khoản USD, ghi có tài khoản VND
- Trích nợ tài khoản USD, ghi có tài khoản USD
- **Thao tác**Tùy theo từng hạn mức người sử dụng đã đăng ký với Ngân hàng mà Quý khách<br/>thực hiện theo các bước sau:

#### a. Đối với người sử dụng có chức năng tạo lệnh

#### i. Tạo một lệnh chuyển khoản

**Bước 1** Tại trang chủ sau khi đăng nhập, chọn [**Chuyển tiền nội bộ PBVN**]. Hệ thống sẽ hiển thị giao diện của Lệnh chuyển tiền

![](_page_22_Picture_14.jpeg)

# **Bước 2** Tại mục [**Tài khoản trích nợ**], lựa chọn một trong số các tài khoản thanh toán của Quý khách

| <u>CHUYỂN TIỀN NỘI BỘ PUBL</u> | IC BANK VIETNAM         |      |                         |                  |
|--------------------------------|-------------------------|------|-------------------------|------------------|
| Tạo mới                        | Tìm lệnh                | Nhập | từ file                 | Chọn lệnh từ mẫu |
| TÀI KHOẢN TRÍCH NỢ             | [Chọn Tài khoản ghi nợ] | •    |                         |                  |
| Tên người chuyển               |                         |      |                         |                  |
| Số dư có thể sử dụng           |                         |      |                         |                  |
|                                | 🔲 Hiện danh sách đã lưu | ٥    | uản lý danh sách đã lưu |                  |

#### Bước 3

| Tạo mới                         | Tîm lệnh                  | Nhập từ file                               | Chọn lệnh từ mẫu |
|---------------------------------|---------------------------|--------------------------------------------|------------------|
| TÀI KHOẢN TRÍCH NỢ              | 020-4-00-00-92506         | ¥                                          |                  |
| Tên người chuyển                | CONG TY ABCD              |                                            |                  |
| Số dư có thể sử dụng            | 1,329,519,634.9           |                                            |                  |
|                                 | Hiện danh sách đã lưu     | Quản lý danh sách đã lưu                   |                  |
|                                 |                           | VIDPUBLIC BANK / 0604140001020 / TRAN HONG | ,                |
|                                 | Tài khoản cùng khách hàng |                                            |                  |
| tài khoản ghi có                | 0604140001020             |                                            |                  |
| Tên người hưởng                 | NGUYEN VAN A              |                                            |                  |
| Số tiên                         | 7,250,000                 |                                            |                  |
| Loại tiền                       | VND                       | V                                          |                  |
| Nội dung [Tiếng Việt không dấu] | Chuyen tien noi bo        |                                            |                  |
|                                 | 🔲 Lưu tài khoản giao dịch |                                            |                  |

Quý khách điền các thông tin người nhận lần lượt vào các phần:

• Tài khoản ghi có: nhập tài khoản của người được nhận tiền. Hệ thống sẽ tự động hiển thị tên người hưởng và loại tiền tương ứng.

(\*) Lưu ý:

- Trường hợp Quý khách muốn chuyển tiền đến người thụ hưởng trong danh sách đã lưu trước đó, tích I chọn Hiện danh sách đã lưu để thực hiện
- Trường hợp Quý khách muốn chuyển tiền đến tài khoản khác của Quý khách, tích ☑ chọn Tài khoản cùng Quý khách để thực hiện
- Đối với giao dịch ngoại tệ, hệ thống sẽ hiển thị thêm 2 trường Tỷ giá và Số tiền trích nợ. Việc mua bán ngoại tệ với Ngân hàng sẽ được thực hiện theo Quy trình hiện hành, tuân theo các Quy định về Quản lý ngoại hối.
- Số tiền cần chuyển
- Nội dung chuyển tiền
- Tích ☑ chọn *Lưu tài khoản giao dịch* và nhập Tên ghi nhớ (không bắt buộc) nếu Quý khách muốn lưu lại thông tin người thụ hưởng cho lần chuyển tiền sau.
- Nhấn [Tạo lệnh]

Bước 4Nhập mã xác thực nhận được từ SMS/Hard Token/Smart-OTP tùy theo phương<br/>thức đăng ký với Ngân hàng. Sau đó nhấn [Gửi lệnh]

| Mã xác thực nhận được từ SMS |          |      |
|------------------------------|----------|------|
|                              | Gửi lệnh | Đóng |

Đối bằng (\*) với xác thưc Smart-OTP, lòng vui truy câp <u>https://publicbank.com.vn</u> > Doanh nghiệp > Ngân hàng điện tử > Ngân hàng trực tuyến > Các thông tin khác > Mẫu biểu, điều kiện & điều khoản, hạn mức giao dịch, hướng dẫn sử dụng và các tài liệu khác > C. Biểu mẫu ngân hàng điện tử > Hướng dẫn cài đặt, đăng kí, kích hoạt và sử dụng phần mềm Smart OTP – PBVN để được hướng dẫn chi tiết.

Bước 5 Hệ thống sẽ yêu cầu xác nhận thực hiện giao dịch. Nếu Quý khách đồng ý thực hiện giao dịch chuyển khoản này, nhấn nút [OK]; nếu muốn hủy bỏ nhấn nút [Cancel]

|                                       |                     | × |
|---------------------------------------|---------------------|---|
| Quý khách có chắc chắn muốn thực hiệr | n giao dịch không ? |   |
|                                       |                     |   |
|                                       | OV                  |   |

Sau khi Quý khách đồng ý thực hiện giao dịch, hệ thống sẽ hiển thị **Biên lai chuyển tiền** với chi tiết của giao dịch Quý khách vừa thực hiện và trạng thái *Giao dịch chờ ký*. Quý khách nên lưu giữ Biên lai chuyển tiền để sử dụng trong trường hợp cần tra soát với Ngân hàng.

#### ii. Tạo nhiều lệnh chuyển khoản

Bước 1 Để chuyển nhiều lệnh cùng lúc, Quý khách cần tải mẫu file Excel Chuyển tiền trong tại mục Hướng dẫn sử dụng ở màn hình đăng nhập sau đó thực hiện theo các bước sau:

| Tên truy cập                                                        |                                                                       |
|---------------------------------------------------------------------|-----------------------------------------------------------------------|
| Mật khẩu                                                            |                                                                       |
| /ui lòng tắt chế độ Tiếng                                           | ı Việt                                                                |
| Nhập chuỗi ký tự                                                    | cbeCeD 🎯                                                              |
|                                                                     | Đăng nhập                                                             |
|                                                                     |                                                                       |
| Câu hỏi thường gặp                                                  | Đăng kí sử dụng                                                       |
| Câu hỏi thường gặp<br>Hỗ trợ                                        | Đăng kí sử dụng<br>Hướng dẫn sử dụng                                  |
| Câu hỏi thường gặp<br>Hỗ trợ<br>Cấp lại mật khẩu                    | Đăng kí sử dụng<br>Hướng dẫn sử dụng<br>Mất Token                     |
| Câu hỏi thường gặp<br>Hỗ trợ<br>Cấp lại mật khẩu<br>Đăng ký dịch vụ | Đăng kí sử dụng<br>Hướng dẫn sử dụng<br>Mất Token<br>Thay đổi dịch vụ |

**Mẫu file excel chuyến tiền**: Chuyến tiền trong - <u>Tải xuống</u>. Chuyến tiền ngoài - <u>Tải xuống</u>.

**Bước 2** Tại trang chủ sau khi đăng nhập, Quý khách chọn [Chuyển tiền trong PBVN]

![](_page_25_Picture_3.jpeg)

**Bước 3** Nhấn vào nút [**Nhập từ file**]

| Tạo mới            |                         | Nhập từ file |   | Chọn lệnh từ mẫu |
|--------------------|-------------------------|--------------|---|------------------|
| TÀI KHOẢN TRÍCH NỢ | [Chọn Tài khoản ghi nợ] |              | • |                  |
| Tên người chuyến   |                         |              |   |                  |

**Bước 4** Tại màn hình kế tiếp, Quý khách:

- Chọn Tài khoản trích nợ
- Nhấn [Chọn tệp] để chọn file excel chứa thông tin của các tài khoản thụ hưởng
- Sau đó nhấn nút [**Thực hiện**]

| TÀI KHOẢN TRÍCH NỢ                                                      | 020-4-00-00-92506                                       |
|-------------------------------------------------------------------------|---------------------------------------------------------|
| Tên người chuyển                                                        | CONG TY ABCD                                            |
| Địa chỉ người gửi                                                       | HANOI                                                   |
| Số dư có thể sử dụng                                                    | 1,329,519,634.9                                         |
| Chọn đường dẫn file điện<br>lệnh tối đa cho một lân gi<br>dịch là: 100) | (Số<br>ao Choose File DANH SACH TKNAM (1).xls Thực hiện |

(\*) Lưu ý: File Excel có định dạng như sau:

|     | DANH SÁCH CHUYỂN TIỀN TRONG PUBLIC BANK VIET NAM |                 |            |                            |  |  |  |  |
|-----|--------------------------------------------------|-----------------|------------|----------------------------|--|--|--|--|
| STT | Tài khoản nhận                                   | Tên người hưởng | Số tiền    | Nội dung                   |  |  |  |  |
| 1   | 020000055552                                     | NGUYEN VAN A    | 10,000,000 | Chuyen tien trong he thong |  |  |  |  |
| 2   | 0207000092851                                    | NGUYEN THI B    | 5,000,000  | Chuyen tien trong he thong |  |  |  |  |

Các trường **Tên người hưởng** và **Nội dung** không được gõ Tiếng Việt có dấu và kí tự đặc biệt. Đồng thời cột **Tên người hưởng** phải điền chính xác tên người hưởng đã đăng ký với Ngân hàng.

**Bước 5** Hệ thống hiển thị danh sách các lệnh chuyển tiền.

Hướng dẫn sử dụng dịch vụ Internet Banking của PBVN – Dành cho Khách hàng doanh nghiệp

| tài ki | HOẢN TRÍCH NỢ       | 020-4-00-00-92506            |                              | •              |  |  |  |
|--------|---------------------|------------------------------|------------------------------|----------------|--|--|--|
| Te     | ên người chuyển     | CONG TY ABCD                 |                              |                |  |  |  |
| £      | Địa chỉ người gửi   | HANOI                        | HANOI                        |                |  |  |  |
| Số du  | ư có thể sử dụng    | 1,329,519,634.9              |                              |                |  |  |  |
|        |                     |                              |                              |                |  |  |  |
| STT    | Số tiên             | Tên người hưởng              | Tên chủ tài khoản            | Tài khoản nhận |  |  |  |
| 1      | 10,000,000          | NGUYEN ANH TUAN              | NGUYEN ANH TUAN              | 020000055552   |  |  |  |
| 2      | 5,000,000           | PHAM HOANG YEN               | PHAM HOANG YEN               | 0207000092851  |  |  |  |
|        |                     |                              |                              |                |  |  |  |
| Tổng   | sổ tiền: 15,000,000 | Loại tiền VND                | ▼ Tổng số giao<br>dịch:      | 2              |  |  |  |
|        |                     | Lấy mã [Bấm vào nút Lãy mã d | để nhận mã xác thực qua SMS] |                |  |  |  |
|        |                     |                              |                              |                |  |  |  |

Bước 6 Nhấn nút [Lấy mã] và điền mã xác thực nhận được từ SMS/Hard Token/Smart-OTP tùy vào phương thức xác thực đã đăng ký với Ngân hàng. Sau đó nhấn [Gửi lệnh]

| Mã xác thực nhận được từ<br>SMS |      |
|---------------------------------|------|
| Gửi lện                         | Đóng |

(\*) Đối với xác thực bằng Smart-OTP, vui lòng truy cập <u>https://publicbank.com.vn</u> > Doanh nghiệp > Ngân hàng điện tử > Ngân hàng trực tuyến > Các thông tin khác > Mẫu biểu, điều kiện & điều khoản, hạn mức giao dịch, hướng dẫn sử dụng và các tài liệu khác > C. Biểu mẫu ngân hàng điện tử > Hướng dẫn cài đặt, đăng kí, kích hoạt và sử dụng phần mềm Smart OTP – PBVN để được hướng dẫn chi tiết.

**Bước 7** Nếu Quý khách đồng ý thực hiện giao dịch chuyển khoản này, nhấn nút **[OK]**; nếu muốn hủy bỏ nhấn nút **[Cancel].** 

![](_page_26_Picture_6.jpeg)

Sau khi Quý khách đồng ý thực hiện giao dịch, hệ thống sẽ hiển thị **Biên lai chuyển tiền** với chi tiết của giao dịch Quý khách vừa thực hiện và trạng thái *Giao dịch chò ký*. Quý khách nên lưu giữ Biên lai chuyển tiền để sử dụng trong trường hợp cần tra soát với Ngân hàng.

## b. Đối với người sử dụng có chức năng ký lệnh

Để duyệt (ký) lần 1 hoặc lần 2 với những lệnh chuyển tiền đã được tạo bởi người có chức năng tạo lệnh, người có chức năng duyệt lệnh sẽ thực hiện các bước sau đây:

- i. Ký một lệnh
- Bước 1 Tại trang chủ sau khi đăng nhập, Quý khách chọn [Ký lệnh]

![](_page_27_Picture_5.jpeg)

#### **Bước 2** Tại màn hình Danh sách lệnh:

| Loại giao dịch       | [Chọn loại giao dịch | 1]       |            | '       |
|----------------------|----------------------|----------|------------|---------|
| Trạng thái giao dịch |                      |          |            | ,       |
| Từ ngày              | 07/11/2021           | Dến ngày | 08/12/2021 | <b></b> |

- Loại giao dịch: chọn Chuyển tiền trong Public Bank Việt Nam
- Trạng thái giao dịch: chọn Danh sách giao dịch chờ ký
- Chọn khoảng thời gian giao dịch được tạo. *Lưu ý: Khoảng ngày được chọn phải nhỏ hơn 3 tháng tính từ thời điểm hiện tại*
- Nhấn << Chi tiết >>

#### **Bước 3** Nhấn vào biểu tượng <sup>™</sup> bên cạnh giao dịch muốn ký

|                 | Lo        | ại giao dịch  | Chuyế  | n tiền trong Public  | Bank Việt Nar | m             |               | Ψ.               |
|-----------------|-----------|---------------|--------|----------------------|---------------|---------------|---------------|------------------|
|                 | Trạng th  | ái giao dịch  | Danh s | sách giao dịch chờ l | ¢ý            |               |               | v                |
|                 |           | Từ ngày       | 07/11  | /2021                |               | Đến ngày      | 08/12/2021    |                  |
| Ngày giá<br>trị | Thời gian | Số tài khoả   | n nhận | Tên người nhận       | Ng            | gân Hàng nhận | Số tiền       | K)<br>gia<br>dịc |
| 03/12/2021      | 16:41:07  | 020-3-00-00-0 | 00001  | CONG TY ABCD         | Public Bank V | /ietNam       | 100,000-VND   | 2                |
| 03/12/2021      | 16:41:07  | 020-7-00-00-  | 56789  | CONG TY ABCD         | Public Bank V | /ietNam       | 200,000-VND   | 2                |
| 08/12/2021      | 10:49:59  | 020-3-00-00-0 | 00001  | CONG TY ABCD         | Public Bank V | /ietNam       | 100,000-VND   | 2                |
| 08/12/2021      | 10:49:59  | 020-7-00-00-  | 6789   | CONG TY ABCD         | Public Bank V | /ietNam       | 200,000-VND   | 2                |
| 08/12/2021      | 11:22:18  | 060-4-14-00-0 | 01020  | CONG TY ABCD         | Public Bank V | /ietNam       | 7,250,000-VND | 3                |
|                 |           | <<<           |        | <<                   | 1 / 2         | >>            | >>            |                  |

**Bước 4** Nhấn nút [**Lấy mã**] và điền mã xác thực nhận được từ SMS/Hard Token/Smart-OTP tùy vào phương thức xác thực đã đăng ký với Ngân hàng. Sau đó nhấn [**Gửi lệnh**].

| Tạo mới                         | Tìm lệnh Nhập từ file Chọn lệnh từ mẫu                     |
|---------------------------------|------------------------------------------------------------|
| tài khoản trích nợ              | 020-4-00-09-92506 🔻                                        |
| Tên người chuyển                | CONG TY ABCD                                               |
| Số dư có thể sử dụng            | 1,329,519,634.9                                            |
|                                 | Tải khoản cùng khách hàng                                  |
| TÀI KHOẢN GHI CÓ                | 060-4-14-00-01020                                          |
| Tên người hưởng                 | TRAN HONG TWAN HA 123 PHAM                                 |
| Số tiền                         | 7,250,000                                                  |
| Loại tiền                       | VND                                                        |
| Nội dung [Tiếng Việt không dấu] | Chuyen tien noi bo                                         |
| Lý do hủy điện                  |                                                            |
|                                 |                                                            |
| Mã xác thực nhận được từ SMS    | Lấy mã<br>[Bấm vào nút Lãy mã để nhận mã xác thực qua SMS] |

(\*) Đối bằng với xác thưc Smart-OTP, vui lòng truv cập <u>https://publicbank.com.vn</u> > Doanh nghiệp > Ngân hàng điện tử > Ngân hàng trực tuyến > Các thông tin khác > Mẫu biểu, điều kiên & điều khoản, han mức giao dịch, hướng dẫn sử dụng và các tài liệu khác > C. Biểu mẫu ngân hàng điện tử > Hướng dẫn cài đặt, đăng kí, kích hoạt và sử dụng phần mềm Smart OTP – PBVN để được hướng dẫn chi tiết

Bước 5 Hệ thống sẽ yêu cầu xác nhận thực hiện giao dịch. Nếu Quý khách đồng ý thực hiện giao dịch chuyển khoản này, nhấn nút [OK]; nếu muốn hủy bỏ nhấn nút [Cancel].

![](_page_28_Picture_5.jpeg)

Sau khi Quý khách đồng ý thực hiện giao dịch, hệ thống sẽ hiển thị **Biên lai chuyển tiền** với chi tiết của giao dịch Quý khách vừa thực hiện và trạng thái *Giao dịch thành công*. Quý khách nên lưu giữ Biên lai chuyển tiền để sử dụng trong trường hợp cần tra soát với Ngân hàng.

#### ii. Ký nhiều lệnh

Bước 1 Tại trang chủ sau khi đăng nhập, Quý khách chọn [Ký lệnh]

![](_page_29_Picture_3.jpeg)

#### **Bước 2** Tại màn hình Danh sách lệnh:

| DANH SÁCH LỆNH       |                                |   |
|----------------------|--------------------------------|---|
| Loại giao dịch       | [Chọn loại giao dịch]          | ٣ |
| Trạng thái giao dịch |                                | Ŧ |
| Từ ngày              | 07/11/2021 Đến ngày 08/12/2021 |   |
|                      | Chi tiết                       |   |

- Loại giao dịch: chọn Chuyển tiền trong Public Bank Việt Nam
- Trạng thái giao dịch: chọn Danh sách giao dịch chờ ký
- Chọn khoảng thời gian giao dịch được tạo. *Lưu ý: Khoảng ngày được chọn phải nhỏ hơn 3 tháng tính từ thời điểm hiện tại.*
- Nhấn [Chi tiết]

**Bước 3** Màn hình hiển thị danh sách lệnh chờ ký duyệt. Nhấn << **Ký lệnh** >>

| DANH SÁC        | <u>H LÊNH</u> |             |         |                      |                     |        |                |         |                    |
|-----------------|---------------|-------------|---------|----------------------|---------------------|--------|----------------|---------|--------------------|
|                 | Loại          | giao dịch   | Chuyển  | tiền trong Public Ba | nk Việt Nam         |        |                |         | •                  |
|                 | Trạng thái    | giao dịch   | Danh sá | ch giao dịch chờ ký  |                     |        |                |         | •                  |
|                 |               | Từ ngày     | 07/11/  | 2021                 | Đếr                 | n ngày | 08/12/2021     | L       |                    |
| Ngày giá<br>trị | Thời gian     | Số tài kho  | ản nhận | Tên người nhận       | Ngân Hàng nhậ       | n      | :              | Số tiền | Ký<br>giao<br>dich |
| 08/12/2021      | 11:26:39      | 020-0-00-00 | -55552  | NGUYEN ANH TUAN      | Public Bank VietNam |        | 10,000,000-VNI | C       | 8                  |
| 08/12/2021      | 11:26:39      | 020-7-00-00 | -92851  | PHAM HOANG YEN       | Public Bank VietNam |        | 5,000,000-VND  |         | 2                  |
|                 |               |             |         | <<<                  | < 1/                | / 1    | >>             | >>>     |                    |
|                 |               |             |         | Ký lệi               | h                   |        |                |         |                    |

Bước 4 Đánh dấu ✓ chọn giao dịch cần ký và nhấn nút [Lấy mã]

Hướng dẫn sử dụng dịch vụ Internet Banking của PBVN – Dành cho Khách hàng doanh nghiệp

| tài khoải              | n trích nợ            |        | 020-4-00-0            | 0-92506          |               |                       |         | •              |          |            |   |
|------------------------|-----------------------|--------|-----------------------|------------------|---------------|-----------------------|---------|----------------|----------|------------|---|
| Tên ng                 | gười chuyển           |        | CONG TY ABCD<br>HANOI |                  |               |                       |         |                |          |            |   |
| Địa cl                 | hỉ người gửi          |        |                       |                  |               |                       |         |                |          |            |   |
| Số dư có thể sử dụng   |                       |        | 1,322,269,634.9       |                  |               |                       |         |                |          |            |   |
|                        | Từ r                  | ngày   | 07/11/202             | 1                |               |                       |         | Đến ngày       | 08/12/20 | 21         |   |
|                        | tài khoản ghi         | CÓ     |                       |                  |               |                       |         |                |          |            |   |
|                        | Loại t                | tiên   | VND                   |                  | ۳             |                       |         |                |          |            |   |
| Thời gian              | Tài khoản trích<br>nơ | Số tài | khoản nhận            |                  | Ngân Hàn      | g nhận                |         | Số tiền        |          | Trạng thái |   |
| 08/12/2021<br>11:26:39 | 0204000092506         | 200000 | )055552               | Public Bank Viet | Nam           |                       |         | 10,000,000-VND |          | Chờ ký     | ¥ |
| 08/12/2021<br>11:26:39 | 0204000092506 (       | 207000 | )092851               | Public Bank Viet | Nam           |                       |         | 5,000,000-VND  |          | Chờ ký     | ۲ |
|                        | Tổng số t             | tiên   | 15,000,000            | -VND             |               | Tổng số giao          | dịch    | 2              |          |            |   |
|                        |                       |        | <<<                   | <                | <             | 1/1                   | >>      | >>>            |          |            |   |
|                        |                       |        |                       | ấy mã [Bấm và    | io nút Lấy mã | để nhận mã xác thực ( | ua SMSJ |                |          |            |   |
|                        |                       |        |                       | Gử               | i lênh        | Đóng                  |         |                |          |            |   |

**Bước 5** Điền mã xác thực nhận được từ SMS/Hard Token/Smart-OTP tùy vào phương thức xác thực đã đăng ký với Ngân hàng. Sau đó nhấn [**Gửi lệnh**].

| Mã xác thực nhận ơ<br>SMS | được từ  |      |  |
|---------------------------|----------|------|--|
|                           | Gửi lệnh | Đóng |  |
|                           | - N      | ~    |  |

(\*) Đối với xác thực bằng Smart-OTP, vui lòng truy cập <u>https://publicbank.com.vn</u> > Doanh nghiệp > Ngân hàng điện tử > Ngân hàng trực tuyến > Các thông tin khác > Mẫu biểu, điều kiện & điều khoản, hạn mức giao dịch, hướng dẫn sử dụng và các tài liệu khác > C. Biểu mẫu ngân hàng điện tử > Hướng dẫn cài đặt, đăng kí, kích hoạt và sử dụng phần mềm Smart OTP – PBVN để được hướng dẫn chi tiết

Bước 6 Hệ thống sẽ yêu cầu xác nhận thực hiện giao dịch. Nếu Quý khách đồng ý thực hiện giao dịch chuyển khoản này, nhấn nút [OK]; nếu muốn hủy bỏ nhấn nút [Cancel].

![](_page_30_Picture_6.jpeg)

Sau khi Quý khách đồng ý thực hiện giao dịch, hệ thống sẽ hiển thị **Biên lai chuyển tiền** với chi tiết của giao dịch Quý khách vừa thực hiện và trạng thái *Giao* dịch thành công. Quý khách nên lưu giữ Biên lai chuyển tiền để sử dụng trong trường hợp cần tra soát với Ngân hàng.

## D.4. Hủy lệnh

Trường hợp Quý khách nhập sai thông tin sau khi tạo lệnh chuyển tiền hoặc thanh toán, Quý khách có thể thực hiện hủy lệnh như sau:

#### 1. Đối với người sử dụng có chức năng tạo lệnh

Bước 1 Tại màn hình trang chủ, chọn [Chuyển tiền] sau đó chọn [Ký lệnh]

| Chuyển tiền                       | <u>        73435</u> |
|-----------------------------------|----------------------|
| Chuyển tiền nhanh NAPAS 24/7      | 6-MONTH              |
| Chuyển tiền thường liên ngân hàng | FIXED DEPOSIT        |
| Chuyển tiền nội bộ PBVN           |                      |
| Ký lệnh                           | CHIDDENT             |

#### **Bước 2** Tại màn hình Danh sách lệnh:

| [Chọn loại giao dịch | ]                                  |                                     |                                                           | •                                                                  |
|----------------------|------------------------------------|-------------------------------------|-----------------------------------------------------------|--------------------------------------------------------------------|
|                      |                                    |                                     |                                                           | •                                                                  |
| 08/11/2021           |                                    | Đến ngày                            | 09/12/2021                                                |                                                                    |
|                      | Chi ti                             | át                                  |                                                           |                                                                    |
|                      | [Chọn loại giao dịch<br>08/11/2021 | [Chọn loại giao dịch]<br>08/11/2021 | [Chọn loại giao dịch]<br>08/11/2021  Đến ngày<br>Chi tiết | [Chọn loại giao dịch]<br>08/11/2021 Đến ngày 09/12/2021<br>Chi tết |

- Loại giao dịch: chọn một loại giao dịch (chuyển tiền, thanh toán hóa đơn vv.)
- Trạng thái giao dịch: chọn Danh sách giao dịch đã tạo/đã ký
- Chọn khoảng thời gian giao dịch được tạo. Lưu ý: Khoảng ngày được chọn phải nhỏ hơn 3 tháng tính từ thời điểm hiện tại.
- Nhấn [Chi tiết]

**Bước 3** Màn hình sẽ hiển thị danh sách lệnh đã được tạo

|                 | Loa       | i giao dịch   | Chuyế  | n tiên ngoài Public I | Bank Việt Nam                |                      |              |         |    |
|-----------------|-----------|---------------|--------|-----------------------|------------------------------|----------------------|--------------|---------|----|
|                 | Trạng thá | ii giao dịch  | Danh s | sách giao dịch đã tạ  | o/đã <b>ký</b>               |                      |              |         |    |
|                 |           | Từ ngày       | 08/11  | /2021                 |                              | Đến ngày             | 09/12/202    | 1       |    |
| Ngày giá<br>trị | Thời gian | Số tài khoả   | n nhận | Tên người nhận        | Ngân                         | Hàng nhận            |              | Số tiền | Cl |
| 03/12/2021      | 16:51:12  | 111-000-000-4 | 423    | NGUYEN VAN ANH        | ACB-NH TMCP A                | A Chau               | 1,000,0      | 00-VND  | 2  |
| 03/12/2021      | 16:51:12  | 001-565-118-  | 761-2  | DAO HUYEN NGA         | VietComBank-NH<br>VN         | HTMCP Ngoai Thuo     | ng 2,000,0   | 00-VND  | 3  |
| 09/12/2021      | 09:14:59  | 764-513-243   |        | NGUYEN THI<br>HUONG   | AgriBank-NH Not<br>nong thon | ng nghiep va phat ti | rien 6,530,0 | 00-VND  | 3  |

Quý khách chọn giao dịch cần hủy và nhấn vào biểu tượng 🦻

**Bước 4** Hệ thống sẽ hiển thị thông tin của giao dịch cần hủy. Quý khách nhập:

- Lý do hủy lệnh
- Mã xác thực từ SMS/Token/Smart-OTP (tùy theo phương thức xác thực đã đăng ký với Ngân hàng)

\*Đối với xác thực bằng Smart-OTP, vui lòng truy cập <u>https://publicbank.com.vn</u> > Doanh nghiệp > Ngân hàng điện tử > Ngân hàng trực tuyến > Các thông tin khác > Mẫu biểu, điều kiện & điều khoản, hạn mức giao dịch, hướng dẫn sử dụng và các tài liệu khác > C. Biểu mẫu ngân hàng điện tử > Hướng dẫn cài đặt, đăng kí, kích hoạt và sử dụng phần mềm Smart OTP – PBVN để được hướng dẫn chi tiết.

| Tạo mới                                          | Tìm lệnh                                                                       | Nhập từ file                      | Chọn lệnh từ mẫu                        |
|--------------------------------------------------|--------------------------------------------------------------------------------|-----------------------------------|-----------------------------------------|
| tài khoản trích nợ                               | 020-4-00-00-92506                                                              |                                   |                                         |
| Tên người chuyển                                 | CONG TY ABCD                                                                   |                                   |                                         |
| Số dư có thể sử dụng                             | 1,300,685,834.9                                                                |                                   |                                         |
| Địa chỉ người chuyển                             | HANOI                                                                          |                                   |                                         |
| HÌNH THỨC CHUYỂN TIỀN                            | <ul> <li>Đến Tài khoản ngân hàng</li> <li>Chuyển tiền ra nước ngoài</li> </ul> | Danh sách ngân hàng chuyển        | tiền 24/7                               |
| Tên ngân hàng hưởng                              | AgriBank-NH Nông nghiệp và phá                                                 | t triển nông thôn                 |                                         |
| Thành phố/tỉnh                                   | Thành phố Hà Nội                                                               |                                   |                                         |
| Tên chỉ nhánh [Tiếng Việt không                  | CN Huyen Thach That Ha Noi I                                                   |                                   |                                         |
| dấuj                                             | Danh sách chi nhánh                                                            |                                   |                                         |
| tài khoản/thẻ ghi có                             | 764-513-243                                                                    |                                   |                                         |
| <b>Tên người hưởng</b> [Tiếng Việt<br>không dầu] | NGUYEN THI HUONG                                                               |                                   |                                         |
| CMND/CCCD/HC/Mã DN                               |                                                                                |                                   |                                         |
| Ngày cấp                                         |                                                                                |                                   |                                         |
| Nơi cấp [Tiếng Việt không dấu]                   |                                                                                |                                   |                                         |
| NỘI DUNG THANH TOÁN                              |                                                                                |                                   |                                         |
| Ngày giá trị                                     | 09/12/2021                                                                     | [Ngày khách hàng r                | nuốn lệnh chuyển tiền được thực hiện]   |
| Loại tiền                                        | VND                                                                            | <b>v</b>                          |                                         |
| Số tiên                                          | 6,530,000.00                                                                   |                                   |                                         |
| Phí chuyển tiền                                  | • Người chuyển chịu O Người hưởn                                               | ng chịu 🔍 Phí bên nào bên đó chịu |                                         |
| Nội dung [Tiếng Việt không dấu]                  | Chuyen tien thuong lien ngan hang                                              |                                   |                                         |
| Lý do hủy điện                                   | Nhap sai so tien                                                               |                                   |                                         |
| Mã xác thực nhận được từ<br>SMS                  |                                                                                | Lấy mã [Bấm v                     | ào nút Lấy mã để nhận mã xác thực qua S |

• Nhấn [Hủy lệnh]

**Bước 5** Nhấn [**OK**] để xác nhận thực hiện giao dịch

| Quý khách có chắc chắn muố | n thực hiện giao dịch không ? |  |
|----------------------------|-------------------------------|--|
|                            |                               |  |
|                            |                               |  |

Sau khi Quý khách đồng ý thực hiện giao dịch, hệ thống sẽ hiển thị **Biên lai chuyển tiền** với trạng thái giao dịch là **Đã hủy lệnh**. Quý khách nên lưu giữ Biên lai chuyển tiền để sử dụng trong trường hợp cần tra soát với Ngân hàng.

#### 2. Đối với người sử dụng có chức năng duyệt lệnh

**Bước 1** Tại màn hình trang chủ, chọn [**Ký lệnh**]. Sau đó:

| Chuyến tiền                       | 1////XA3      |
|-----------------------------------|---------------|
| Chuyến tiền nhanh NAPAS 24/7      | 6-MONTH       |
| Chuyển tiền thường liên ngân hàng | FIXED DEPOSIT |
| Chuyễn tiền nội bộ PBVN           |               |
| Ký lệnh                           | CURRENT       |

#### **Bước 2** Tại màn hình Danh sách lệnh:

| [Chọn loại giao dịch | .]                                 |                       |                                                   |                                                         |
|----------------------|------------------------------------|-----------------------|---------------------------------------------------|---------------------------------------------------------|
|                      |                                    |                       |                                                   |                                                         |
| 08/11/2021           |                                    | Đến ngày              | 09/12/2021                                        |                                                         |
|                      | Chi tiất                           |                       |                                                   |                                                         |
|                      | [Chọn loại giao dịch<br>08/11/2021 | [Chọn loại giao dịch] | [Chọn loại giao dịch] 08/11/2021  En ngày Chi tất | [Chọn loại giao dịch]<br>08/11/2021 Đến ngày 09/12/2021 |

- Loại giao dịch: chọn một loại giao dịch (chuyển tiền, thanh toán hóa đơn vv.)
- Trạng thái giao dịch: chọn Danh sách giao dịch chờ ký
- Chọn khoảng thời gian giao dịch được tạo. Lưu ý: Khoảng ngày được chọn phải nhỏ hơn 3 tháng tính từ thời điểm hiện tại.
- Nhấn [Chi tiết]

#### **Bước 3** Màn hình sẽ hiển thị danh sách lệnh chờ ký

|                 | Loạ       | i giao dịch  | Chuyế   | n tiên ngoài Public I | Bank Việt Nam                                      |                            |                    |
|-----------------|-----------|--------------|---------|-----------------------|----------------------------------------------------|----------------------------|--------------------|
|                 | Trạng thá | i giao dịch  | Danh s  | sách giao dịch chờ k  | ý                                                  |                            |                    |
|                 |           | Từ ngày      | 08/11   | /2021                 | Dến ngày                                           | 09/12/2021                 |                    |
| Ngày giá<br>trị | Thời gian | Số tài khoả  | in nhận | Tên người nhận        | Ngân Hàng nhận                                     | Số tiền                    | Ký<br>giao<br>dich |
| 03/12/2021      | 16:51:12  | 111-000-000- | 423     | NGUYEN VAN ANH        | ACB-NH TMCP A Chau                                 | 1,000,000-VND              | 1                  |
| 03/12/2021      | 16:51:12  | 001-565-118- | 761-2   | DAO HUYEN NGA         | VietComBank-NHTMCP Ngoai Thuong<br>VN              | 2,000,000-VND              | 8                  |
| 09/12/2021      | 09:38:45  | 764-513-243  |         | NGUYEN THI<br>HUONG   | AgriBank-NH Nong nghiep va phat trier<br>nong thon | <sup>1</sup> 9,862,000-VND | 1                  |
|                 |           |              | ĺ       | <<<                   | < 1/1 >> >>                                        | >>                         |                    |

Quý khách chọn giao dịch cần hủy và nhấn vào biểu tượng 🦻

**Bước 4** Hệ thống sẽ hiển thị thông tin của giao dịch cần hủy. Quý khách nhập:

- Lý do hủy lệnh
- Mã xác thực từ SMS/Token/Smart-OTP (tùy theo phương thức xác thực đã đăng ký với Ngân hàng)

\*Đối với xác thực bằng Smart-OTP, vui lòng truy cập <u>https://publicbank.com.vn</u> > Doanh nghiệp > Ngân hàng điện tử > Ngân hàng trực tuyến > Các thông tin khác > Mẫu biểu, điều kiện & điều khoản, hạn mức giao dịch, hướng dẫn sử dụng và các tài liệu khác > C. Biểu mẫu ngân hàng điện tử > Hướng dẫn cài đặt, đăng kí, kích hoạt và sử dụng phần mềm Smart OTP – PBVN để được hướng dẫn chi tiết.

| IUYEN TIEN THƯƠNG LIE                                           | <u>N NGÂN HÀNG</u>                                                             |                                      |                                         |
|-----------------------------------------------------------------|--------------------------------------------------------------------------------|--------------------------------------|-----------------------------------------|
| Tạo mới                                                         | Tìm lệnh                                                                       | Nhập từ file                         | Chọn lệnh từ mẫu                        |
| TÀI KHOẢN TRÍCH NỢ                                              | 020-4-00-00-92506                                                              |                                      |                                         |
| Tên người chuyển                                                | CONG TY ABCD                                                                   |                                      |                                         |
| Số dư có thể sử dụng                                            | 1,300,685,834.9                                                                |                                      |                                         |
| Địa chỉ người chuyển                                            | HANOI                                                                          |                                      |                                         |
| HÌNH THỨC CHUYỂN TIỀN                                           | <ul> <li>Đến Tài khoản ngân hàng</li> <li>Chuyển tiền ra nước ngoài</li> </ul> | Danh sách ngân hàng ch               | uyển tiền 24/7                          |
| Tên ngân hàng hưởng                                             | AgriBank-NH Nông nghiệp và                                                     | à phát triển nông thôn               |                                         |
| Thành phố/tỉnh                                                  | Thành phố Hà Nội                                                               |                                      |                                         |
| Tên chi nhánh [Tiếng Việt không                                 | CN Huyen Thach That Ha No                                                      | oi I                                 |                                         |
| dấuj                                                            | Danh sách chi nhánh                                                            |                                      |                                         |
| TÀI KHOẢN/THẢ GHI CÓ                                            | 764-513-243                                                                    |                                      |                                         |
| Tên người hưởng [Tiếng Việt<br>không dẫu]<br>CMND/CCCD/HC/Mã DN | NGUYEN THI HUONG                                                               |                                      |                                         |
| [Tiếng Việt không dấu]                                          |                                                                                |                                      |                                         |
| Ngày cấp                                                        |                                                                                |                                      |                                         |
| Nơi cấp [Tiếng Việt không dấu]                                  |                                                                                |                                      |                                         |
| NỘI DUNG THANH TOÁN                                             |                                                                                |                                      |                                         |
| Ngày giá trị                                                    | 09/12/2021                                                                     | [Ngày khách k                        | nàng muốn lệnh chuyển tiền được thực hi |
| Loại tiền                                                       | VND                                                                            | •                                    |                                         |
| Số tiền                                                         | 9,862,000.00                                                                   |                                      |                                         |
| Phí chuyển tiền                                                 | Người chuyến chịu O Người                                                      | hưởng chịu 🔍 Phí bên nào bên đó chịu |                                         |
| Nội dung [Tiếng Việt không dấu]                                 | Chuyen tien thuong lien ngan h                                                 | hang                                 |                                         |
| Lý do hủy điện                                                  | Sai so tien                                                                    |                                      |                                         |
| Mã xác thực nhận được từ<br>SMS                                 |                                                                                |                                      |                                         |
| Кý                                                              | lệnh Hủy lệnh Đóng                                                             |                                      |                                         |

• Nhấn [**Hủy lệnh**]

**Bước 5** Nhấn [**OK**] để xác nhận thực hiện giao dịch

![](_page_35_Picture_1.jpeg)

Sau khi Quý khách đồng ý thực hiện giao dịch, hệ thống sẽ hiển thị **Biên lai chuyển tiền** với trạng thái giao dịch là **Đã hủy lệnh**. Quý khách nên lưu giữ Biên lai chuyển tiền để sử dụng trong trường hợp cần tra soát với Ngân hàng.

## D.5. Tra cứu lịch trả nợ vay

Chức Cho phép Quý khách có thể theo dõi lịch trả nợ vay của mình với Ngân hàng (nếu có), các thông tin bao gồm: Ngày trả, số tiền cần trả, trả gốc hay trả lãi, số tiền đã trả, v.v...

#### Thao

tác

Bước 1 Tại màn hình trang chủ, Quý khách chọn [Vay], sau đó chọn [Lịch trả nợ vay] O Vay Lịch trả nợ vay Phiếu tính lãi vay

# **Bước 2** • Quý khách lựa chọn loại lịch trả nợ vay và số tài khoản tương ứng trong danh sách. Sau đó nhấn [**Thực hiện**], hệ thống sẽ hiển thị chi tiết lịch trả nợ:

| LICH T | <u>RÁ NƠ VAY</u> |                |                  |                    |                    |                       |
|--------|------------------|----------------|------------------|--------------------|--------------------|-----------------------|
| Loại   |                  | Lịch trả gốc & | lãi của tải khoả | n vay              |                    | Ŧ                     |
| Số tả  | ài khoản         | 060-7-50-00-   | 19059            |                    |                    | Ψ.                    |
|        |                  |                |                  | Three bills        |                    |                       |
|        |                  |                |                  | Thực hiện          |                    |                       |
| STT    | Ngày đến hạn     | Gốc            | Lãi              | Số tiền gốc đã trả | Số tiền lãi đã trả | Tổng số tiền chưa trả |
| 1      | 25/09/2019       | 0              | 97,603,573       | 0                  | 97,603,573         | 0                     |
| 2      | 25/10/2019       | 414,300,000    | 215,065,640      | 414,300,000        | 215,065,640        | 0                     |
| 3      | 25/11/2019       | 414,300,000    | 270,024,706      | 414,300,000        | 270,024,706        | 0                     |
| 4      | 25/12/2019       | 414,300,000    | 258,045,235      | 414,300,000        | 258,045,235        | 0                     |
| 5      | 25/01/2020       | 414,300,000    | 263,268,779      | 414,300,000        | 263,268,779        | 0                     |
| 6      | 25/02/2020       | 414,300,000    | 259,890,815      | 414,300,000        | 259,890,815        | 0                     |
| 7      | 25/03/2020       | 414,300,000    | 239,963,635      | 414,300,000        | 239,963,635        | 0                     |
| 8      | 25/04/2020       | 414,300,000    | 268,445,465      | 414,300,000        | 268,445,465        | 0                     |
| 9      | 25/05/2020       | 414,300,000    | 260,583,080      | 414,300,000        | 260,583,080        | 0                     |
| 10     | 25/06/2020       | 414,300,000    | 265,627,316      | 414,300,000        | 265,627,316        | 0                     |
|        |                  |                |                  | 410                |                    |                       |
|        |                  | <<<            | <<               | 1/9                | >>                 |                       |
|        |                  |                |                  | Động Download      |                    |                       |
|        |                  |                |                  | Download           |                    |                       |

• Nhấn [**Download**] nếu Quý khách muốn tải bảng dữ liệu về máy tính

## D.6. Phiếu tính lãi vay

- Phạm vi
   Chức năng này dành riêng cho những Quý khách nào có mở tài khoản vay tại hệ thống Ngân hàng PBVN
  - Cho phép Quý khách xem được số tiền lãi phải trả cho tài khoản vay của mình trong một khoảng thời gian bất kỳ

#### Thao

#### tác

Bước 1 Tại màn hình trang chủ, nhấn chọn [Vay], sau đó chọn [Phiếu tính lãi vay]

![](_page_37_Picture_7.jpeg)

# **Bước 2** Quý khách lựa chọn số tài khoản vay tương ứng, nhập ngày tháng muốn tính và nhấn nút [**Thực hiện**]

| PHIẾU TÍNH   | PHIẾU TÍNH LÃI VAY |             |                |                     |             |        |  |  |  |
|--------------|--------------------|-------------|----------------|---------------------|-------------|--------|--|--|--|
| Số tài khoản | 060-7-             | 50-00-19059 |                |                     |             |        |  |  |  |
| Từ ngày      | 01/01/             | 2019        | 🔲 🛄 Đến r      | Đến ngày 31/12/2021 |             |        |  |  |  |
|              |                    |             | Thực hiện      |                     |             |        |  |  |  |
|              | Từ ngày            | Đến ngày    | Gốc            | Lãi suất            | Lãi         | Loại   |  |  |  |
| 2            | 29/08/2019         | 10/09/2019  | 6,897,502,783  | 0.8000              | 23,583,790  | Normal |  |  |  |
| 1            | 11/09/2019         | 18/09/2019  | 19,352,902,783 | 0.8000              | 40,720,628  | Normal |  |  |  |
| 1            | 19/09/2019         | 26/09/2019  | 21,101,026,909 | 0.8000              | 44,398,873  | Normal |  |  |  |
| 2            | 27/09/2019         | 06/10/2019  | 21,928,760,035 | 0.8000              | 57,675,643  | Normal |  |  |  |
| 0            | 07/10/2019         | 13/10/2019  | 26,764,726,400 | 0.8000              | 49,276,428  | Normal |  |  |  |
| 1            | 14/10/2019         | 24/10/2019  | 33,532,249,527 | 0.8000              | 97,013,851  | Normal |  |  |  |
| 2            | 25/10/2019         | 24/11/2019  | 33,117,949,527 | 0.8000              | 270,024,706 | Normal |  |  |  |
| 2            | 25/11/2019         | 24/12/2019  | 32,703,649,527 | 0.8000              | 258,045,235 | Normal |  |  |  |
| 2            | 25/12/2019         | 24/01/2020  | 32,289,349,527 | 0.8000              | 263,268,779 | Normal |  |  |  |
| 2            | 25/01/2020         | 24/02/2020  | 31,875,049,527 | 0.8000              | 259,890,815 | Normal |  |  |  |
|              | <<<                | <<          | 1/3            | >>                  | >>>         |        |  |  |  |
|              |                    |             | Đóng Tải       | i xuống             |             |        |  |  |  |

Nhấn [Tải xuống] nếu Quý khách muốn tải bảng dữ liệu về máy tính

## D.7. Thanh toán hóa đơn

#### 1. Nạp tiền điện thoại topup

TínhCho phép Quý khách nạp tiền điện thoại vào di động trả trước với một số mạngnăngviễn thông: Vinaphone, MobiFone, Viettel, Vietnamobile

#### a. Đối với người sử dụng có chức năng tạo lệnh

Bước 1Tại màn hình trang chủ Internet Banking sau khi đăng nhập, Quý khách chọn[Thanh toán hóa đơn]

|                                    | VIETNAM               |                          | Hotline: 1 |  |  |
|------------------------------------|-----------------------|--------------------------|------------|--|--|
| 🕂 Tài khoản                        | 2                     |                          |            |  |  |
| 🕂 Chuyến tiền                      |                       |                          |            |  |  |
| <ul> <li>Thanh toán hóa</li> </ul> | đơn                   | 6-MONTH                  |            |  |  |
| Thanh toán hóa đơn                 |                       | FIXED DEPOSII            | TRANSFE OF |  |  |
|                                    |                       |                          |            |  |  |
| TÀI KHOẢN TRÍCH NỢ                 | 060-6-00-00-00695     | T                        |            |  |  |
| Tên người chuyển                   | CONG TY EFG           |                          |            |  |  |
| Số dư hiện tại                     | 11,991,503,762.5      |                          |            |  |  |
|                                    | Hiên danh sách đã lưu | Quản lý danh sách đã lưu |            |  |  |

| Birác | 2 |
|-------|---|
| DUUU  |   |

| TAI KHOAN TRÌCH NƠ              | 060-6-00-00-00695           | T                                                                  |
|---------------------------------|-----------------------------|--------------------------------------------------------------------|
| Tên người chuyển                | CONG TY EFG                 |                                                                    |
| Số dư hiện tại                  | 11,991,503,762.5            |                                                                    |
|                                 | Hiện danh sách đã lưu       | Quản lý danh sách đã lưu                                           |
| TÊN DỊCH VỤ                     | Nạp tiên điện thoại - Topup |                                                                    |
| Số điện thoại/Tên truy cập      | 0902522986                  | [Nhập số điện thoại/Tên truy cập nếu thanh toán cho thuê bao khác] |
| Số tiền cần nạp                 | 10,000-VND                  | ¥                                                                  |
| Nội dung [Tiếng Việt không dấu] |                             |                                                                    |
|                                 |                             | 🗆 Lưu giao dịch                                                    |

Chọn Tài khoản trích nợ. Khi đó, tên người chuyển và số dư tài khoản sẽ tự động hiển thị.

(\*) Trường hợp Quý khách muốn nạp tiền điện thoại trong danh sách nhà mạng viễn thông đã lưu trước đó, tích ⊠ chọn **Hiện danh sách đã lưu** để thực hiện

- Tên dịch vụ: Cung cấp danh sách các dịch vụ mà Quý khách có thể sử dụng. Để nạp tiền cho điện thoại, Quý Quý khách chọn Nạp tiền điện thoại- Topup
- Số điện thoại/Tên truy cập: Hệ thống mặc định số điện thoại là số thuê bao Quý khách đăng ký với Ngân hàng. Nếu Quý khách muốn nạp cho số thuê bao khác thì điền số điện thoại đó vào đây.
- Số tiền cần nạp: Hệ thống cung cấp một danh sách các loại mệnh giá cho Quý khách chọn lựa.
- Nhập **Nội dung giao dịch**

- Tích ☑ chọn *Lưu giao dịch* và nhập Tên ghi nhớ (không bắt buộc) nếu Quý khách muốn lưu lại thông tin cho lần nạp tiền sau.
- Nhấn [Tạo lệnh]
- **Bước 3** Nhập mã xác thực nhận được từ SMS/Hard Token/Smart-OTP tùy vào phương thức xác thực đã đăng ký với Ngân hàng. Sau đó nhấn [**Gửi lệnh**].

![](_page_39_Picture_4.jpeg)

\*Đối với xác thực bằng Smart-OTP, vui lòng truy cập https://publicbank.com.vn > Doanh nghiệp > Ngân hàng điện tử > Ngân hàng trực tuyến > Các thông tin khác > Mẫu biểu, điều kiện & điều khoản, hạn mức giao dịch, hướng dẫn sử dụng và các tài liệu khác > C. Biểu mẫu ngân hàng điện tử > Hướng dẫn cài đặt, đăng kí, kích hoạt và sử dụng phần mềm Smart OTP – PBVN để được hướng dẫn chi tiết.

|  |                |                   |                      |         | × |
|--|----------------|-------------------|----------------------|---------|---|
|  | Quý khách có ơ | chắc chắn muốn th | ực hiện giao dịch kh | ông ?   |   |
|  |                |                   | 0                    | K Cance |   |

Sau khi Quý khách đồng ý thực hiện giao dịch, hệ thống sẽ hiển thị *Biên lai chuyển tiền* với trạng thái giao dịch là *Giao dịch chờ ký*. Quý khách nên lưu giữ Biên lai chuyển tiền để sử dụng trong trường hợp cần tra soát với Ngân hàng.

## b. Đối với người sử dụng có chức năng duyệt lệnh

**Bước 1** Tại màn hình trang chủ, chọn [Chuyển tiền] sau đó chọn [Ký lệnh]

| ⊖ Chuyễn tiền                                                     |     |
|-------------------------------------------------------------------|-----|
| Chuyến tiền nhanh NAPAS 24/7<br>Chuyến tiền thưởng liên ngân hàng | Dor |
| Chuyến tiền nội bộ PBVN                                           | DOI |
| Ký lệnh                                                           |     |
| Thanh toán hóa đơn                                                |     |

#### **Bước 2** Tại màn hình Danh sách lệnh:

| DANH SÁCH LỆNH       | 1                    |      |          |            |   |
|----------------------|----------------------|------|----------|------------|---|
| Loại giao dịch       | [Chọn loại giao dịch | .]   |          |            | • |
| Trạng thái giao dịch |                      |      |          |            | • |
| Từ ngày              | 08/11/2021           |      | Đến ngày | 09/12/2021 |   |
|                      |                      | Chit | tiết     |            |   |

- Loại giao dịch: chọn Thanh toán hóa đơn online
- Trạng thái giao dịch: chọn Danh sách giao dịch chờ ký
- Chọn khoảng thời gian lệnh được tạo. (\*) Khoảng thời gian này phải nhỏ hơn 3 tháng kể từ ngày hiện tại
- Nhấn [Chi tiết]

| <u>DANH SÁCH LỆNH</u>                           |                                 |     |                          |                           |                         |                      |
|-------------------------------------------------|---------------------------------|-----|--------------------------|---------------------------|-------------------------|----------------------|
| Loại giao dịch                                  | Thanh toán hóa đơn online       |     |                          |                           |                         | Ŧ                    |
| Trạng thái giao dịch                            | Danh sách giao dịch chờ ký      |     |                          |                           |                         | Ŧ                    |
| Từ ngày                                         | 20/11/2021                      | 3   | Đến ngày                 |                           | 21/12/2021              |                      |
| Ngày tạo lệnh<br>21/12/2021 16:37:34 Nạp tiền đ | Tên dịch v<br>iện thoại - Topup | ų   | Số hóa đơn<br>0902522986 | Số tiền tha<br>10,000-VND | nh toán Trạng<br>Chở ký | ∣thải Chitiết<br>v 🔗 |
|                                                 | <<<                             | 1/1 | > >>>                    |                           |                         |                      |

Nhấn vào biểu tượng 🦻 bên cạnh giao dịch muốn ký

Bước 4 Nhấn nút [Lấy mã] và điền mã xác thực nhận được từ SMS/Hard Token/Smart-OTP tùy vào phương thức xác thực đã đăng ký với Ngân hàng. Sau đó nhấn [Thực hiện].

| tài khoản trích nợ              | 060-6-00-00695                                                                |                 |
|---------------------------------|-------------------------------------------------------------------------------|-----------------|
| Tên người chuyển                | CONG TY EFG                                                                   |                 |
| Số dư hiện tại                  | 11,991,503,762.5                                                              |                 |
|                                 | Hiện danh sách đã lưu     Quần lý danh sách đã lưu                            |                 |
| TÊN DỊCH VỤ                     |                                                                               | Ŧ               |
| Số điện thoại/Tên truy cập      | 0902522986 [Nhập số điện thoại/Tến truy cập nếu thanh toán cho thuẻ bao khác] |                 |
| Số tiền cần nạp                 | 10,000-VND *                                                                  |                 |
| Nội dung [Tiếng Việt không dấu] | Nap tien dien thoai                                                           |                 |
| Lý do hủy điện                  |                                                                               |                 |
|                                 | 🗍 Lưu giao dịch                                                               |                 |
| Mã xác thực nhận được từ SMS    | Lấy mã (Bốm vào nút lấy mã để nhận mô xáo                                     | t thực qua SMSJ |
|                                 | Thực hiện Hủy lệnh Đóng                                                       |                 |

(\*) Đối với xác thực bằng Smart-OTP, vui lòng truy cập <u>https://publicbank.com.vn</u> > Doanh nghiệp > Ngân hàng điện tử > Ngân hàng trực tuyến > Các thông tin khác > Mẫu biểu, điều kiện & điều khoản, hạn mức giao dịch, hướng dẫn sử dụng và các tài liệu khác > C. Biểu mẫu ngân hàng điện

tử > Hướng dẫn cài đặt, đăng kí, kích hoạt và sử dụng phần mềm Smart OTP – PBVN để được hướng dẫn chi tiết

Bước 5 Hệ thống sẽ yêu cầu xác nhận thực hiện giao dịch. Nếu Quý khách đồng ý thực hiện giao dịch chuyển khoản này, nhấn nút [OK]; nếu muốn hủy bỏ nhấn nút [Cancel].

![](_page_41_Picture_3.jpeg)

Sau khi Quý khách đồng ý thực hiện giao dịch, hệ thống sẽ hiển thị *Biên lai chuyển tiền* với trạng thái giao dịch là *Giao dịch thành công*. Quý khách nên lưu giữ Biên lai chuyển tiền để sử dụng trong trường hợp cần tra soát với Ngân hàng.

#### 2. Thanh toán hóa đơn trả sau

Tính PBVN cung cấp cho Quý khách tiện ích thanh toán cho các hóa đơn trả sau như:
 năng hóa đơn di động trả sau, hóa đơn Internet ADSL, hóa đơn điện thoại cố định không dây, hóa đơn điện thoại cố định có dây, hóa đơn truyền hình cáp, VTV Cab, vé máy bay vv...

#### a. Đối với người sử dụng có chức năng tạo lệnh

Bước 1Tại màn hình trang chủ Internet Banking sau khi đăng nhập, Quý khách chọn[Thanh toán hóa đơn]

![](_page_41_Picture_9.jpeg)

<u>Hướng dẫn sử dụng dịch vụ Internet Banking của PBVN – Dành cho Khách hàng doanh nghiệp</u>

| TAI KHOAN TRICH NƠ         | 020-4-00-00-92506             | <b>v</b>                                               |
|----------------------------|-------------------------------|--------------------------------------------------------|
| Tên người chuyển           | CONG TY ABCD                  |                                                        |
| Số dư hiện tại             | 1,282,167,297.9               |                                                        |
|                            | Hiện danh sách đã lưu         | Quản lý danh sách đã lưu                               |
| TÊN DỊCH VỤ                | Thanh toán tiên điện, tiên nư | ðc                                                     |
| Tên công ty dịch vụ        | Thanh toán tiên điện          |                                                        |
| Mã khách hàng              | PC12743783833                 | (Nhập số mã khách hàng nếu thanh toán cho thuệ bao khá |
| Số tiền trên hóa đơn       | 1,719,000-VND                 |                                                        |
| Số tiền thanh toán         | 1,719,000                     | Loại tiền VND 🔻                                        |
| Nội dung [Tiếng Việt không | Thanh toan hoa don EVN        |                                                        |

Chọn Tài khoản trích nợ. Khi đó, tên người chuyển và số dư tài khoản sẽ tự động hiển thị.

(\*) Trường hợp Quý khách muốn thanh toán hóa đơn dịch vụ trong danh sách đã lưu trước đó, tích  $\square$  chọn **Hiện danh sách đã lưu** để thực hiện

- **Tên dịch vụ**: danh sách các dịch vụ mà Quý Quý khách có thể thanh toán như (viễn thông, điện nước, vé máy bay vv...)
- Tùy theo dịch vụ đã chọn, điền các thông tin theo yêu cầu và số tiền thanh toán
- Tích ☑ chọn *Lưu giao dịch* và nhập Tên ghi nhớ (không bắt buộc) nếu Quý khách muốn lưu lại thông tin thanh toán cho lần sử dụng sau.
- Nhấn [Tạo lệnh]

Bước 2

**Bước 3** Nhập mã xác thực nhận được từ SMS/Hard Token/Smart-OTP tùy vào phương thức xác thực đã đăng ký với Ngân hàng. Sau đó nhấn [**Gửi lệnh**].

| Mã xác thực nhận được từ<br>SMS |  |           |      |
|---------------------------------|--|-----------|------|
|                                 |  | Thực hiện | Đóng |

(\*) Đối với xác thực bằng Smart-OTP, vui lòng truy cập <u>https://publicbank.com.vn</u> > Doanh nghiệp > Ngân hàng điện tử > Ngân hàng trực tuyến > Các thông tin khác > Mẫu biểu, điều kiện & điều khoản, hạn mức giao dịch, hướng dẫn sử dụng và các tài liệu khác > C. Biểu mẫu ngân hàng điện tử > Hướng dẫn cài đặt, đăng kí, kích hoạt và sử dụng phần mềm Smart OTP – PBVN để được hướng dẫn chi tiết

**Bước 4** Nhấn [**OK**] để xác nhận thực hiện giao dịch

|                                             |                |        | × |
|---------------------------------------------|----------------|--------|---|
| Quứ khách có chắc chắn muốn thực hiện gia   | o dich không ? |        |   |
| Quy khach co chac chair muon trige hiện gia | o dich không : |        |   |
|                                             | ОК             | Cancel |   |

Sau khi Quý khách đồng ý thực hiện giao dịch, hệ thống sẽ hiển thị *Biên lai chuyển tiền* với trạng thái giao dịch là *Giao dịch chờ ký*. Quý khách nên lưu giữ Biên lai chuyển tiền để sử dụng trong trường hợp cần tra soát với Ngân hàng.

## b. Đối với người sử dụng có chức năng duyệt lệnh

**Bước 1** Tại màn hình trang chủ, chọn [Chuyển tiền] sau đó chọn [Ký lệnh]

| Chuyễn tiền                       | 111/7 AGES    |
|-----------------------------------|---------------|
| Chuyển tiền nhanh NAPAS 24/7      | 6-MONTH       |
| Chuyển tiền thường liên ngân hàng | FIXED DEPOSIT |
| Chuyến tiền nội bộ PBVN           |               |
| Ký lệnh                           | CURRENT       |

#### **Bước 2** Tại màn hình Danh sách lệnh:

| DANH SÁCH LỆNH       | 1                     |     |          |            |   |
|----------------------|-----------------------|-----|----------|------------|---|
| Loại giao dịch       | [Chọn loại giao dịch] | ]   |          |            | ¥ |
| Trạng thái giao dịch |                       |     |          |            | • |
| Từ ngày              | 08/11/2021            |     | Đến ngày | 09/12/2021 |   |
|                      |                       | Chi | tiết     |            |   |

- Loại giao dịch: chọn Thanh toán hóa đơn online
- Trạng thái giao dịch: chọn Danh sách giao dịch chờ ký
- Chọn khoảng thời gian lệnh được tạo. Lưu ý: Khoảng thời gian này phải nhỏ hơn 3 tháng kể từ ngày hiện tại
- Nhấn 🦻 bên cạnh giao dịch cần ký

**Bước 3** Màn hình sẽ hiển thị danh sách lệnh chờ ký

| DANH SÁCH LỆN                        | H        |                                   |               |                          |                           |         |                      |             |
|--------------------------------------|----------|-----------------------------------|---------------|--------------------------|---------------------------|---------|----------------------|-------------|
| Loại gi                              | iao dịch | Thanh toán hóa đơn online         |               |                          |                           |         |                      | Ŧ           |
| Trạng thái gi                        | iao dịch | Danh sách giao dịch chờ ký        |               |                          |                           |         |                      | Ŧ           |
| 1                                    | Từ ngày  | 29/11/2021                        |               | Đến ng                   | jày                       | 30/12/  | /2021                |             |
| Ngày tạo lệnh<br>09/12/2021 13:43:40 | Nạp tiền | Tên dịch vụ<br>điện thoại - Topup |               | Số hóa đơn<br>0902522985 | Số tiền tha<br>10,000-VND | nh toán | Trạng thái<br>Chờ ký | Chi tiết 🥩  |
| 29/12/2021 09:15:59                  | Nạp tiền | điện thoại - Topup                |               | 0902522985               | 10,000-VND                |         | Chờ ký               | 8           |
| 29/12/2021 16:30:32                  | Thanh to | an tiền điện, tiền nước           |               | PA04021219821            | 1,719,000-VI              | ND      | Chờ ký               | <b>&gt;</b> |
| 29/12/2021 17:14:11                  | Thanh to | aán tiền điện, tiền nước          |               | PC02CC0909012            | 1,719,000-VI              | ND      | Chờ ký               | 8           |
| 29/12/2021 17:16:34                  | Thanh to | an tiền điện, tiền nước           |               | PC12743783833            | 1,719,000-VI              | ND      | Chờ ký               | 2           |
|                                      | 1        | K                                 | 1 / 1<br>Đóng | >> >>>                   |                           |         |                      | ]           |

Nhấn vào biểu tượng 🦻 bên cạnh giao dịch muốn ký

Bước 4 Nhấn nút [Lấy mã] và điền mã xác thực nhận được từ SMS/Hard Token/Smart-OTP tùy vào phương thức xác thực đã đăng ký với Ngân hàng. Sau đó nhấn [Thực hiện].

| TÀI KHOẢN TRÍCH NỢ                 | 020-4-00-00-92506     |                                                                    |
|------------------------------------|-----------------------|--------------------------------------------------------------------|
| Tên người chuyển                   | CONG TY ABCD          |                                                                    |
| Số dư hiện tại                     | 1,282,167,297.9       |                                                                    |
|                                    | Hiện danh sách đã lưu | Quản lý danh sách đã lưu                                           |
| TÊN DICH VU                        |                       | Y                                                                  |
| Tên công ty dịch vụ                |                       | •                                                                  |
| Số điện thoại/Tên truy<br>cập      | PA04021219821         | [Nhập số điện thoại/Tên truy cập nếu thanh toán cho thuê bao khác] |
| Số tiền trên hóa đơn               | 1,719,000-VND         |                                                                    |
| Số tiền thanh toán                 | 1,719,000             | Loại tiền VND 🔻                                                    |
| Nội dung [Tiếng Việt không<br>dấu] | EVN Bill payment      |                                                                    |
| Lý do hủy điện                     |                       |                                                                    |
|                                    |                       | Lưu giao dịch                                                      |
| Mã xác thực nhận được từ<br>SMS    |                       | Lấy mã [Bấm vào nút Lấy mã đề nhận mô xác thực qua SMS]            |
|                                    | Thực hiện Hủy lệnh    | Đóng                                                               |

(\*) Đối với xác thưc bằng Smart-OTP, vui lòng truy cập <u>https://publicbank.com.vn</u> > Doanh nghiệp > Ngân hàng điện tử > Ngân hàng trực tuyến > Các thông tin khác > Mẫu biểu, điều kiện & điều khoản, hạn mức giao dịch, hướng dẫn sử dụng và các tài liệu khác > C. Biểu mẫu ngân hàng điện tů > Hướng dẫn cài đặt, đăng kí, kích hoạt và sử dụng phần mềm Smart OTP – PBVN để được hướng dẫn chi tiết

**Bước 5** Nếu Quý khách đồng ý thực hiện giao dịch chuyển khoản này, nhấn nút **[OK]**; nếu muốn hủy bỏ nhấn nút **[Cancel].** 

|                                            |              | ×      |  |
|--------------------------------------------|--------------|--------|--|
| Quý khách có chắc chắn muốn thực hiện giao | dich không ? |        |  |
|                                            | dien knong i |        |  |
|                                            | ок           | Cancel |  |
|                                            |              |        |  |

Sau khi Quý khách đồng ý thực hiện giao dịch, hệ thống sẽ hiển thị *Biên lai chuyển tiền* với trạng thái giao dịch là *Giao dịch thành công*. Quý khách nên lưu giữ Biên lai chuyển tiền để sử dụng trong trường hợp cần tra soát với Ngân hàng.

#### Hướng dẫn sử dụng dịch vụ Internet Banking của PBVN – Dành cho Khách hàng doanh nghiệp

#### **D.8.** Nộp thuế online

TínhDịch vụ nộp thuế online cho phép Quý khách nộp thuế bằng phương thức điện tửnăngthông qua tài khoản mở tại PBVN

- Lưu ý
- Quý khách cần kiểm tra kỹ các thông tin kê khai khi làm lệnh nộp thuế online và chịu trách nhiệm về tính chính xác của các thông tin
  - Thông tin nộp thuế của Quý khách sẽ được gửi đến Tổng Cục Thuế ngay khi giao dịch được hoàn tất và Ngân hàng ghi nợ tài khoản tiền gửi của quý khách số tiền tương ứng. Ngân hàng sẽ thu phí giao dịch nộp thuế online (nếu có) sau khi lệnh của Quý khách thực hiện thành công
  - Quý khách có thể nộp thuế từ tài khoản tiền ngoại tệ hoặc tài khoản tiền VNĐ. Trong trường hợp Quý khách muốn ghi nợ tài khoản ngoại tệ để nộp thuế bằng VNĐ, tỷ giá áp dụng đối với giao dịch này là tỷ giá mua chuyển khoản của Ngân hàng công bố tại thời điểm thực hiện giao dịch. Ngân hàng không chịu trách nhiệm về sự khác biệt giữa tỷ giá mua của ngân hàng so với tỷ giá nộp thuế quy định bởi các cơ quan chức năng có liên quan về thuế
  - Trường hợp Quý khách muốn đăng ký cho người tạo lệnh và người duyệt lệnh (lần 1 và lần 2) đều nhận được email thông báo giao dịch thành công, vui lòng liên hệ với Chi nhánh/PGD nơi Quý khách mở tài khoản để đăng ký/bổ sung theo hướng dẫn của Ngân hàng.

## 1. Đối với người sử dụng có chức năng tạo lệnh

## a. Tạo Lệnh Nộp thuế Online

#### Bước 1 Tại màn hình trang chủ, Quý khách chọn [Nộp thuế Online]

![](_page_46_Picture_11.jpeg)

Bước 2 Chọn Tài khoản trích nợ. Sau khi Quý khách đã chọn tài khoản trích nợ, thông tin tài khoản sẽ tự động hiển thị, bao gồm: số dư có thể sử dụng, mã số thuế (đã đăng ký với PBVN), tên người chuyển, địa chỉ người chuyển

| TÀI KHOẢN TRÍCH NỢ   | 060-6-00-00695                       |
|----------------------|--------------------------------------|
| Số dư có thể sử dụng | 11,991,503,762.5                     |
| Mã số thuế           | 0303012244-002                       |
| Tên người chuyển     | CONG TY EFG                          |
| Địa chỉ người chuyển | PHO THUY KHUE LY THAI TO STR., HANOI |

#### Hướng dẫn sử dụng dịch vụ Internet Banking của PBVN – Dành cho Khách hàng doanh nghiệp

- Bước 3 ❖ Quý khách chọn ô [Tự nộp thuế] nếu Quý khách muốn nộp thuế cho mã số thuế đã đăng ký với ngân hàng, hệ thống sẽ tự động hiển thị thông tin được truy xuất từ Cơ Quan Thuế tương ứng với Mã số thuế
  - Tài Khoản Thẻ Ghi Có: là Tài khoản thẻ ghi có số tiền nộp thuế.
  - Tên Người Hưởng: là cơ quan quản lý thu thuế
  - Kho Bạc Nhà Nước: là tên chi nhánh kho bạc nhà nước
  - Ngân Hàng Hưởng: là ngân hàng chuyên thu của Ngân hàng Nhà nước
  - Thành Phố/Tỉnh: là tên Thành Phố/Tỉnh tương ứng của Ngân hàng hưởng
  - Tên Chi Nhánh: là tên Chi nhánh tương ứng của Ngân hàng hưởng
  - Quý khách có thể điều chỉnh lại các thông tin trên theo thực tế muốn nộp

|                                         | ◉ Tự nộp thuế ◯ Nộp thay                                                                                                    |
|-----------------------------------------|----------------------------------------------------------------------------------------------------|
| Loại thuế                               | 01-Khoản thu do cơ quan thuế quản lý 🔻                                                                                                    |
| Mục đích thu                            | 🖲 Nộp vào Ngân Sách Nhà Nước 🔍 Tài khoản thu hồi quỹ hoàn thuế GTGT 🔍 Tài khoản tạm thu                                                                                                    |
| Nộp theo quyết định của                 | 🔲 Kiểm toán NN 🔲 Thanh tra TC 🔲 Thanh tra CP 🔲 CQ có thẩm quyền khác                                                                                                    |
| TÀI KHOẢN/THỂ GHI CÓ                    | 7111                                                                                                    |
| Tên người hưởng                         | Thanh pho Ha Noi Those The TP Ha Noi The TP Ha Noi The TP |
| Kho bạc nhà nước                        | 0011-VP KBNN Ha Nội 🔹                                                                                                    |
| Tên ngân hàng hưởng                     | VietInBank-NH TMCP Công thương CN                                                                                                    |
| Thành phố/tỉnh                          | Thanh pho Ha Noi                                                                                                    |
| Tên chi nhánh [Tiếng Việt<br>không dấu] | NHTMCP Cong thuong CN Dong Da                                                                                                    |

- Nếu hệ thống bị lỗi và không thể truy cứu được từ thông tin từ Tổng Cục Thuế, hệ thống sẽ thông báo cho quý khách như màn hình dưới đây. Quý khách vẫn có thể nộp thuế online bằng cách tự nhập thông tin tương ứng
- Quý khách chọn ô [Nộp thay] nếu Quý khách muốn nộp thuế cho mã số thuế khác với mã số thuế đã đăng ký với tài khoản ngân hàng. Quý khách nhập mã số thuế mà Quý khách muốn nộp thay vào [Mã Số Thuế]

|                                         | Tự nộp thuế      Nộp thay       |                                                            |
|-----------------------------------------|---------------------------------|------------------------------------------------------------|
| Loại thuế                               | 01-Khoản thu do cơ quan thuế d  | quản lý ▼                                                  |
| Mục đích thu                            | 🖲 Nộp vào Ngân Sách Nhà Nước 🤇  | ) Tài khoản thu hồi quỹ hoàn thuế GTGT 🔘 Tài khoản tạm thu |
| Nộp theo quyết định của                 | 🔲 Kiểm toán NN 🔲 Thanh tra TC 🛛 | 🛛 Thanh tra CP 🔲 CQ có thẩm quyền khác                     |
| Mã số thuế                              |                                 |                                                            |
| Tên người nộp thuế                      |                                 |                                                            |
| Địa chỉ người nộp thuế                  |                                 |                                                            |
| TÀI KHOẢN/THỂ GHI CÓ                    |                                 |                                                            |
| Tên người hưởng                         | Thanh pho Ha Noi                | 1054557-Cuc Thue TP Ha Noi                                 |
| Kho bạc nhà nước                        |                                 | 0011-VP KBNN Ha Nội 🔹                                      |
| Tên ngân hàng hưởng                     | VietInBank-NH TMCP Công thư     | ơng CN 🔻                                                   |
| Thành phố/tỉnh                          | Thanh pho Ha Noi                | •                                                          |
| Tên chi nhánh [Tiếng Việt<br>không dấu] | NHTMCP Cong thuong CN Dong      | Da                                                         |

- Hệ thống sẽ tự động hiển thị thông tin được truy xuất từ Cơ Quan Thuế tương ứng với Mã số thuế
  - Tên Người Nộp Thuế: là tên doanh nghiệp có mã số thuế tương ứng

- Địa Chỉ Người Nộp Thuế: là địa chỉ tương ứng của người nộp thuế
- Tài Khoản Thẻ Ghi Có: là Tài khoản thẻ ghi có số tiền nộp thuế
- Tên Người Hưởng: là cơ quan quản lý thu thuế
- Kho Bạc Nhà Nước: là tên chi nhánh kho bạc nhà nước
- Ngân Hàng Hưởng: là ngân hàng chuyên thu của Kho bạc Nhà nước
- Thành Phố/Tỉnh: là tên Thành Phố/Tỉnh tương ứng của Ngân hàng hưởng
- Tên Chi Nhánh: là tên chi nhánh tương ứng của Ngân hàng hưởng
- Quý khách có thể điều chỉnh lại các thông tin trên theo thực tế muốn nộp

#### Bước 4 Nội dung thanh toán

- Nếu Quý khách chọn "Tự Nộp Thuế", thông tin về nghĩa vụ nộp thuế sẽ được mặc định theo truy xuất dữ liệu từ Cơ quan Thuế. Quý khách kiểm tra, đối chiếu, và có thể điều chỉnh lại các thông tin theo thực tế muốn nộp.
- Quý khách nhập thêm các thông tin như sau:
  - Khoản (nếu có): Mã ngành kinh tế
  - Kỳ Thuế: kỳ thuế tương ứng muốn nộp thuế. (ví dụ: 10/2015 hoặc Q1/2015)
  - Ghi Chú (nếu có): Ghi chú khoản nộp thuế
  - Tờ khai hải quan: (nếu có)
    - + **QĐ số**: Điền số tờ khai hải quan hoặc số Quyết định có liên quan đến giao dịch nộp thuế online
    - + Ngày: Vào biểu tượng lịch để chọn ngày của tờ khai hải quan
    - + Loại hình XNK: Điền loại hình xuất nhập khẩu dưới dạng viết tắt

| NỘI DUNG THANH TOÁN                |                                     |            |                         |                  |                 |
|------------------------------------|-------------------------------------|------------|-------------------------|------------------|-----------------|
| Chương                             | 001-Van phong Chu tich nuoc         |            |                         |                  | T               |
| Khoản                              | 345-Cac bien phap tai chinh         |            |                         |                  | •               |
|                                    | Nội dung KT                         | Tiểu mục   | Số tiền                 | Kỳ thuế          | Ghi chú         |
|                                    | 1050-Thue thu nhap doanh nghiep     | 1052 🔳     | 16,502,000              | 00/CN/2021       |                 |
| Chi tiết khoản nên                 |                                     |            | 0                       |                  |                 |
| Chi tiet khoan họp                 |                                     |            | 0                       |                  |                 |
|                                    |                                     |            |                         |                  |                 |
| Tờ khai hải quan , QĐ số           | Ngày                                |            | 🛄 Loại hình XNI         | د                |                 |
| Ngày giá trị                       | 21/12/2021                          |            | gày khách hàng muốn lệi | nh chuyển tiền đ | lược thực hiện] |
| Số tiền                            | 16,502,000                          |            |                         |                  |                 |
| Loại tiền                          | VND                                 | •          |                         |                  |                 |
| Phí chuyển tiền                    | Người chuyển chịu ONgười hưởng chịu | Phí bên nà | io bên đó chịu          |                  |                 |
| Nội dung [Tiếng Việt không<br>dấu] | 1054557-Cuc Thue TP Ha Noi;         |            |                         |                  | 11              |
|                                    | Tạo lệnh                            | Đóng       |                         |                  |                 |

Nếu Quý khách chọn "Nộp Thuế Thay", Quý khách phải điền thông tin vào các trường như sau:

| NỘI DUNG THANH TOÁN                |                                      |            |                        |                 |                 |
|------------------------------------|--------------------------------------|------------|------------------------|-----------------|-----------------|
| Chương                             | 001-Van phong Chu tich nuoc          |            |                        |                 | ¥               |
| Khoản                              |                                      |            |                        |                 | ¥               |
|                                    | Nội dung KT                          | Tiểu mục   | Số tiền                | Kỳ thuế         | Ghi chú         |
|                                    |                                      | <b>X</b>   | 0                      |                 |                 |
| Chi tiết khoản nộp                 |                                      |            | 0                      |                 |                 |
| Tờ khai hải quan , QĐ số           | Ngày                                 |            | Loại hình XNK          |                 |                 |
| Ngày giá trị                       | 21/12/2021                           | [Ng        | ày khách hàng muốn lện | h chuyển tiền l | được thực hiện] |
| Số tiền                            |                                      |            |                        |                 |                 |
| Loại tiền                          | VND                                  | •          |                        |                 |                 |
| Phí chuyển tiền                    | Người chuyển chịu O Người hưởng chịu | Phí bên nà | o bên đó chịu          |                 |                 |
| Nội dung [Tiếng Việt không<br>dấu] |                                      |            |                        |                 | 1.              |
|                                    | Tạo lệnh                             | Đóng       |                        |                 |                 |

- Chương: Tổ chức/cơ quan/loại hình kinh doanh của đối tượng nộp thuế
- Khoản (nếu có): Mã ngành kinh tế
- Chi tiết khoản nộp:
  - + Nội dung KT: Quý khách nhấn vào ô vuông nhỏ để chọn mục nội dung kinh tế phải nộp
  - + Tiểu Mục: Quý khách nhập tiểu mục vào ô hoặc nhấn vào ô vuông nhỏ để chọn từ danh sách các loại thuế cần thanh toán. Có thể nhập nhiều tiểu mục tại các dòng khác nhau
  - + **Kỳ Nộp Thuế:** Chọn kỳ nộp thuế tương ứng với tiểu mục thanh toán
  - + Ghi Chú: Ghi chú thêm cho khoản nộp (nếu cần)
- Tờ khai hải quan (nếu có):
- + QĐ số: Điền số tờ khai hải quan hoặc số Quyết định có liên quan đến giao dịch nộp thuế online
- + Ngày: Vào biểu tượng lịch để chọn ngày của tờ khai hải quan
- + Loại hình XNK: Điền loại hình xuất nhập khẩu dưới dạng viết tắt
- Ngày giá trị: Nhấn vào biểu tượng hình lịch bên phải để ấn định ngày Quý khách muốn lệnh chuyển tiền được thực hiện

**Lưu ý**: Trường **"Ngày giá trị"** phải lớn hơn hoặc bằng ngày hiện tại và được định dạng như sau: "ngày/tháng/năm"

- Số tiền: Hệ thống sẽ tự động cập nhật tổng số tiền Quý khách muốn nộp thuế thay sau khi Quý khách nhập số tiền của từng tiểu mục thuế
- Loại tiền: Được mặc định là tiền VND
- Phí chuyển tiền: Được mặc đinh là [Người chuyển chịu]
- Nội dung: Phần hiển thị tổng quan chi tiết của giao dịch nộp thuế. Hệ thống sẽ tự động hiển thị tất cả các thông tin liên quan đến giao dịch. Quý khách có thể bổ sung nội dung sau khi đã nhập đầy đủ các thông tin chi tiết ở trên (tổng số các ký tự được nhập trong phần nội dung không được phép quá 210 ký tự)
- Nhấn [Tạo lệnh]

**Bước 5** Quý khách nhập mã xác thực từ SMS/Hard Token/Smart-OTP tùy theo phương thức đăng ký với Ngân hàng. Sau đó nhấn **[Gửi lệnh]** 

![](_page_50_Figure_2.jpeg)

\*Đối với xác thực bằng Smart-OTP, vui lòng truy cập <u>https://publicbank.com.vn</u> > Doanh nghiệp > Ngân hàng điện tử > Ngân hàng trực tuyến > Các thông tin khác > Mẫu biểu, điều kiện & điều khoản, hạn mức giao dịch, hướng dẫn sử dụng và các tài liệu khác > C. Biểu mẫu ngân hàng điện tử > Hướng dẫn cài đặt, đăng kí, kích hoạt và sử dụng phần mềm Smart OTP – PBVN để được hướng dẫn chi tiết.

|  |                                                         | × |
|--|---------------------------------------------------------|---|
|  | Quý khách có chắc chắn muốn thực hiện giao dịch không ? |   |
|  | OK Cancel                                               |   |

Hệ thống sẽ hiển thị biên lai của giao dịch với trạng thái Giao dịch chờ ký, đồng thời thông báo qua SMS và gửi biên lai qua email đã đăng ký của người tạo lệnh. Quý khách nên giữ lại biên lai giao dịch trong trường hợp cần tra soát với Ngân hàng.

## b. Hủy Lệnh Nộp Thuế Online

Bước 1 Tại màn hình trang chủ, Quý khách chọn [Chuyển tiền] sau đó chọn [Ký lệnh]

![](_page_50_Picture_8.jpeg)

**Bước 2** Tại màn hình Danh sách lệnh, chọn:

| DANH SÁCH LỆNH       | ł                   |                     |   |
|----------------------|---------------------|---------------------|---|
| Loại giao dịch       | [Chọn loại giao dịc | :h]                 | Ŧ |
| Trạng thái giao dịch |                     |                     | Ŧ |
| Từ ngày              | 20/11/2021          | Dến ngày 21/12/2021 |   |
|                      |                     | Chi tiết            |   |

- Loại giao dịch: Nộp thuế online
- Trạng thái giao dịch: Danh sách giao dịch đã tạo/đã ký
- Chọn khoảng thời gian lệnh được tạo. Lưu ý: Khoảng thời gian này phải nhỏ hơn 3 tháng kể từ ngày hiện tại
- Nhấn [Chi tiết]

|                 | Loại gia                  | o dịch | Nộp thuế or | nline                  |            |                                           |               |            | •         |
|-----------------|---------------------------|--------|-------------|------------------------|------------|-------------------------------------------|---------------|------------|-----------|
| Tr              | ạng thái gia              | o dịch | Danh sách g | giao dịch đấ           | i tạo/đã l | κý                                        |               |            | *         |
|                 | Tù                        | r ngày | 20/11/202   | 1                      |            | Đến n                                     | gày           | 21/12/2021 |           |
| Ngày giá<br>trị | Ngày giá<br>trị Thời gian | Số tài | khoản nhận  | n Tên người nhận       |            | Ngân Hàng nhận                            | Số tiền       |            | Ch<br>tiế |
| 16/12/202       | 1 17:27:32                | 064-61 | 3-565       | 1054633-C<br>Hoan Kiem | CT Quan    | BIDV-Ngan Hang Dau Tu va Phat trien<br>VN | 1,250,000-VND |            | 2         |
| 21/12/202       | 1 10:09:32                | 711-1  |             | 1054557-C<br>TP Ha Noi | uc Thue    | VietInBank-NH TMCP Cong thuong CN         | 16,502,000-VN | D          | 2         |
| 21/12/202       | 1 14:11:59                | 711-1  |             | 1054557-C<br>TP Ha Noi | uc Thue    | VietInBank-NH TMCP Cong thuong CN         | 9,650,200-VND |            | 2         |

Tại màn hình Danh sách giao dịch, chọn giao dịch muốn hủy và nhấn 🦻

**Bước 4** Màn hình hiển thị thông tin chi tiết giao dịch vừa tạo. Quý khách điền lý do hủy lệnh và nhấn [Lấy mã]

|                                 | UU1-van phong chu tich huoc                                                                                                    |                |                  |                         |                     |              |  |  |
|---------------------------------|----------------------------------------------------------------------------------------------------|----------------|------------------|-------------------------|---------------------|--------------|--|--|
| Choản                           | 343-Cac HD trung gian t.chinh khac                                                                                                    |                |                  |                         |                     |              |  |  |
|                                 | Nội dung KT                                                                                                    |                | Tiếu mục         | Số tiến                 | Kỳ thuế             | Ghi chú      |  |  |
|                                 | 0049-Vay khac                                                                                                    |                | 0049             | 9,650,200.00            | 00/CN/2021          |              |  |  |
| 5 1 4 1 m 1 h - 3 0 -           |                                                                                                    |                |                  | 00.                     |                     |              |  |  |
| ni tiet knoan nộp               |                                                                                                    |                |                  | .00                     |                     |              |  |  |
| Tờ khai hải quan , QĐ số        |                                                                                                    | Ngà            | у                | 💷 Loại hìn              | h XNK               |              |  |  |
| Ngày giá trị                    | 21/12/2021                                                                                                    |                | 🛄 [Ngày k        | khách hàng muốn lệnh ch | uyển tiền được thực | hiện]        |  |  |
| Số tiền                         | 9,650,200                                                                                                    |                |                  |                         |                     |              |  |  |
| Loại tiền                       | VND                                                                                                    |                | ¥                |                         |                     |              |  |  |
| Phí chuyển tiền                 | Người chuyển chịu      Người hưởng     Người hưởng      Người hưởng     Người hưởng | g chịu 🔍 Phí t | en nào bên đó ci | hịu                     |                     |              |  |  |
| Nội dung [Tiếng Việt không dầu] | 1054557-Cuc Thue TP Ha Noi;NDK00                                                                                                    | )49-Vay khac   | KT 00/CN/2021    |                         |                     |              |  |  |
| Lý do hủy điện                  |                                                                                                    |                |                  |                         |                     |              |  |  |
| Mã xác thực nhận được từ SMS    |                                                                                                    |                | Lấy mã           | [Bẩm vào nút Lấy n      | nã để nhận mã xác t | hực qua SMSJ |  |  |

**Bước 5** Quý khách nhập mã xác thực từ SMS/Hard Token/Smart-OTP tùy theo phương thức đăng ký với Ngân hàng. Sau đó nhấn **[Hủy lệnh]** 

PBVN/IG/BOD/02/2022

| Lý do hủy điện               | Sai so tien   |
|------------------------------|---------------|
| Mã xác thực nhận được từ SMS | l             |
|                              | Hủy lệnh Đóng |

\*Đối với xác thực bằng Smart-OTP, vui lòng truy cập https://publicbank.com.vn > Doanh nghiệp > Ngân hàng điện tử > Ngân hàng trực tuyến > Các thông tin khác > Mẫu biểu, điều kiện & điều khoản, hạn mức giao dịch, hướng dẫn sử dụng và các tài liệu khác > C. Biểu mẫu ngân hàng điện tử > Hướng dẫn cài đặt, đăng kí, kích hoạt và sử dụng phần mềm Smart OTP – PBVN để xem hướng dẫn chi tiết.

| Bước 6 | Nhấn | [ <b>OK</b> ] để hoàn tất lệnh hoặc nhấn [ <b>Cancel</b> ] để hủy lệnh |  |
|--------|------|------------------------------------------------------------------------|--|
|        |      | ×<br>Quý khách có chắc chắn muốn thực hiện giao dịch không ?           |  |
|        |      | <b>OK</b> Cancel                                                       |  |

Hệ thống sẽ hiển thị biên lai của giao dịch với trạng thái **Đã hủy lệnh**. Quý khách nên giữ lại biên lai giao dịch trong trường hợp cần tra soát với Ngân hàng.

## 2. Đối với người sử dụng có chức năng duyệt lệnh

#### a. Duyệt một lệnh

#### Bước 1 Tại màn hình trang chủ, chọn [Ký lệnh]

![](_page_52_Picture_8.jpeg)

Bước 2 Tại màn hình Danh sách lệnh, chọn:

| Loại gi       | iao dich | Nộp thuế online            |  |          |            | ٣ |  |
|---------------|----------|----------------------------|--|----------|------------|---|--|
| Trạng thái gi | iao dịch | Danh sách giao dịch chờ ký |  |          |            |   |  |
| 1             | Từ ngày  | 20/11/2021                 |  | Đến ngày | 21/12/2021 |   |  |

- Loại giao dịch: Nộp thuế online
- Trạng thái giao dịch: Danh sách giao dịch chờ ký
- Chọn khoảng thời gian lệnh được tạo. Lưu ý: Khoảng thời gian này phải nhỏ hơn 3 tháng kể từ ngày hiện tại
- Nhấn [Chi tiết]

**Bước 3** Màn hình hiển thị danh sách lệnh đã được tạo và đang chờ duyệt.

|                                       | Loại giao dịch       |             |                | Nộp thuế online               |                   |                       |         |                  |   |  |
|---------------------------------------|----------------------|-------------|----------------|-------------------------------|-------------------|-----------------------|---------|------------------|---|--|
|                                       | Trạng thái giao dịch |             | Danh           | Danh sách giao dịch chờ ký    |                   |                       |         |                  |   |  |
|                                       |                      | Từ ngày     | 20/1           | 1/2021                        |                   | Đến ngày              | 21      | /12/2021         |   |  |
| Ngày giá<br>trị Thời gian Số tài khoả |                      | n nhận      | Tên người nhận | Ngân Hàng nhận                |                   |                       | Số tiền | Ký<br>gia<br>dịc |   |  |
| 16/12/2021                            | 17:27:32             | 064-613-565 |                | 1054633-CCT Quan<br>Hoan Kiem | BIDV-Ngan I<br>VN | Hang Dau Tu va Phat I | trien   | 1,250,000-VND    | 2 |  |
| 21/12/2021                            | 18:39:25             | 711         |                | 1054557-Cuc Thue<br>TP Ha Noi | VietInBank-       | NH TMCP Cong thuon    | g CN    | 150,000-VND      | 8 |  |
|                                       |                      |             |                | <<<                           | <<                | 1/1                   | >       | >>>              |   |  |

Nhấn vào biểu tượng 🥩 bên cạnh giao dịch muốn ký duyệt

| Chương     021-Bo Giao thong - Van tai       Khoản     351-Qhe TChinh voi T/c, Cn N.ngoai       Nộủ dung KT     Tiểu mục       Nộủ dung KT     Tiểu mục       Nộủ dung KT     Tiểu mục       Nộủ dung KT     Tiểu mục       Nộủ dung KT     Tiểu mục       Nộủ dung KT     Tiểu mục       Nộủ dung KT     Tiểu mục       Nộủ dung KT     Tiếu mục       Nộủ dung KT     Tiếu mục       Nộủ dung KT     Tiếu mục       Ngày Qi / 12/2021     Loại hình XNK XK       Ngày giá trị     16/12/2021       I,250,000     I,250,000       Loại tiền     Nguời chuyển chụ Nguời hưởng chụ Phí bên nào bên đó chịu       Phí chuyển tiền     Nguời chuyển thiên dung thự thống đốu       Nộủ dung (Tiếng Việt thống đốu)     1054633-CCT Quan Hoan Kiem;NDK0052-Tam ung von xay dung co ban qua Kho bac Nha nuoc KT 01/12/2021 |         |
|----------------------------------------------------------------------------------------------------|---------|
| Khoản     351-Qhe Tchinh voi T/c, Cn N.ngoai       Nội dung KT     Tiểu mục     Số tiển     Kỳ thuế       D052-Tam ung von xay dung co ban qua Kho bac Nha nu V     D052     1.250.000     Kỳ thuế       Chi tiết khoản nộp     TK01321     Ngày 01/12/2021     Loại hình XNK XK       Ngày giả trị     16/12/2021     Icaji hình XNK XK       Số tiền     1,250,000     VND       Loại tiền     Nguời chuyển chuyển chuyển chuyển chuyển chuyến tiền dực thực niện       Nội dung (Tiếng Việt thông đầu)     1054633-CCT Quan Hoan Kiem;NDK0052-Tam ung von xay dung co ban qua Kho bac Nha nuoc KT 01/12/2021                                                                                                    |         |
| Nội dung KT       Tiếu mục       Số tiến       Kỳ thuế         Chi tiết khoản nộp       1,250,000       1,220,21       1,200,000       1,200,000         Tờ khai hải quan, QĐ số       TK01321       Ngày 01/12/2021       00       00       00         Tờ khai hải quan, QĐ số       TK01321       Ngày 01/12/2021       1,200,000       1,200,000       1,200,000         Số tiến       1,250,000       1,250,000       1,250,000       VND       V         Phí chuyển tiền       Nguời chuyển chuyển chuyển chuy       Nguời chuyển chuyển chuy       Nguời chuyển chuy       1054633-CCT Quan Hoan Kiem;HDK0052-Tam ung von xay dung co ban qua Kho bac Nha nuoc KT 01/12/2021                                                                                                    |         |
| Chi tiết khoản nộp       00         Tờ khai hải quan, QĐ số       TK01321         Ngày 01/12/2021       Loại hình XNK XK         Ngày giá trị       16/12/2021         Số tiên       1,250,000         Loại tiền       VND         Phí chuyển tiền       Người chuyển chụ lo Người huồng chịu         Nội dung (Tiếng Việt thông đầu)       1054633-CCT Quan Hoan Kiem;NDK0052-Tam ung von xay dung co ban qua Kho bac Nha nuoc KT 01/12/2021                                                                                                    | Ghi chú |
| Tờ khai hải quan, QĐ số       TK01321       Ngày 01/12/2021       Loại hình XNK XK         Ngày giá trị       16/12/2021       10/12/2021       10/12/2021         Số tiền       1,250,000         Loại tiền       VND       •         Phí chuyển tiền       Người chuyển chụ Mục thụ       Người chuyển chụ         Nội dung (Tiếng Việt thông đầu)       1054633-CCT Quan Hoan Kiem;NDK0052-Tam ung von xay dung co ban qua Kho bac Nha nuoc KT 01/12/2020                                                                                                    |         |
| Ngày giá trị       16/12/2021       Iphydy khách hàng muốn lệnh chuyển tiền được thực hiện         Số tiền       1,250,000         Loại tiền       VND         Phí chuyển tiền       Người chuyển chịu Người hưởng chịu Phí bên nào bên đó chịu         Nội dung (Tiếng Việt khóng đầu)       1054633-CCT Quan Hoan Kient;NDK0052-Tam ung von xay dung co ban qua Kho bac Nha nuoc KT 01/12/2021                                                                                                    |         |
| Số tiên     1,250,000       Loại tiền     VND       Phí chuyển tiền     Người chuyển chịu Người huồng chịu Phí bên nào bên đó chịu       Nội dung (Tiếng Việt không đầu)     1054633-CCT Quan Hoan Kient;NDK0052-Tam ung von xay dung co ban qua Kho bac Nha nuoc KT 01/12/202                                                                                                    |         |
| Loại tiền         VND           Phí chuyến tiền         Người chuyến chịu © Người Auởng chịu © Phí bên nào bên đó chịu           Nội dung (Tiếng Việt không đầu)         1054633-CCT Quan Hoan Kiem;NDK0052-Tam ung von xay dung co ban qua Kho bac Nha nuoc KT 01/12/202                                                                                                    |         |
| Phí chuyến tiền <ul> <li>Người chuyến chịu</li> <li>Người huởng chịu</li> <li>Phí bên nào bên đó chịu</li> <li>Nội dung (Tiếng Việt thông đầu)</li> <li>1054633-CCT Quan Hoan Kiem; NDK0052-Tam ung von xay dung co ban qua Kho bạc Nha nuọc KT 01/12/202</li> <li>Nội dung (Tiếng Việt thông đầu)</li> <li>Nguyến thên của thên chính thên thên thên thên thên thên thên th</li></ul>                                                                                                    |         |
| Nội dung (Tiếng Việt thông đốu)                                                                                                    |         |
|                                                                                                    | 1       |
| Lý do hủy điện                                                                                                    |         |
| Mã xác thực nhận được từ SMS [Bốm vào nức lốy mở để nhận mở xác thực qua S                                                                                                    |         |

Bước 5Nhập mã xác thực từ SMS/Token/Smart OTP (tùy theo phương thức xác thực đã<br/>đăng ký với Ngân hàng). Sau đó nhấn [Ký Lệnh]<br/>\*Nếu không đồng ý với lệnh đã tạo, điền lý do hủy lệnh và nhấn [Hủy lệnh]

| Lý do hủy điện               |         |          |      |
|------------------------------|---------|----------|------|
| Mã xác thực nhận được từ SMS |         |          |      |
|                              | Ký lệnh | Hủy lệnh | Đống |

\*Đối với xác thực bằng Smart-OTP, vui lòng truy cập <u>https://publicbank.com.vn</u> > Doanh nghiệp > Ngân hàng điện tử > Ngân hàng trực tuyến > Các thông tin khác > Mẫu biểu, điều kiện & điều khoản, hạn mức giao dịch, hướng dẫn sử dụng và các tài liệu khác > C. Biểu mẫu ngân hàng điện tử > Hướng dẫn cài đặt, đăng kí, kích hoạt và sử dụng phần mềm Smart OTP – PBVN để được hướng dẫn chi tiết.

**Bước 6** Nhấn **[OK]** để xác nhận thực hiện giao dịch.

|                                                         |    | ×      |  |  |  |  |  |
|---------------------------------------------------------|----|--------|--|--|--|--|--|
|                                                         |    |        |  |  |  |  |  |
| Quý khách có chắc chắn muốn thực hiện giao dịch không ? |    |        |  |  |  |  |  |
|                                                         | ОК | Cancel |  |  |  |  |  |
|                                                         |    |        |  |  |  |  |  |

- Nếu Quý khách đăng ký 1 người duyệt lệnh, hệ thống sẽ hiển thị Biên lai nộp thuế với trạng thái **Giao dịch thành công**
- Nếu Quý khách đăng ký 2 người duyệt lệnh, sau khi lệnh được duyệt bởi người duyệt lệnh lần 1, hệ thống sẽ hiển thị Biên lai nộp thuế với trạng thái Giao dịch chờ ký

## b. Duyệt nhiều lệnh

Bước 1 Tại màn hình trang chủ, chọn [Chuyển tiền] sau đó chọn [Ký lệnh]

![](_page_54_Picture_9.jpeg)

**Bước 2** Tại màn hình Danh sách lệnh, chọn:

| <u>DANH SÁCH LỆNH</u> |                      |          |          |            |   |
|-----------------------|----------------------|----------|----------|------------|---|
| Loại giao dịch        | [Chọn loại giao dịch | ]        |          |            | • |
| Trạng thái giao dịch  |                      |          |          |            | • |
| Từ ngày               | 20/11/2021           |          | Đến ngày | 21/12/2021 |   |
|                       |                      | Chi tiết |          |            |   |

- Loại giao dịch: Nộp thuế online
- Trạng thái giao dịch: Danh sách giao dịch chờ ký
- Chọn khoảng thời gian lệnh được tạo. Lưu ý: Khoảng thời gian này phải nhỏ hơn 3 tháng kể từ ngày hiện tại
- Nhấn [Chi tiết]

Bước 3Màn hình hiển thị danh sách lệnh đã được tạo và đang chờ duyệt. Quý khách nhấn<br/>[Ký lệnh]

| <u>DANH SÁ</u>  | CH LỆNH                                        | <u>l</u>     |            |                               |                    |                   |       |               |                    |  |
|-----------------|------------------------------------------------|--------------|------------|-------------------------------|--------------------|-------------------|-------|---------------|--------------------|--|
|                 | Loa                                            | ai giao dịch | Nộp th     | nuế online                    |                    | •                 |       |               |                    |  |
|                 | Trạng thái giao dịch Danh sách giao dịch chờ k |              |            |                               |                    | sý                |       |               |                    |  |
|                 | Từ ngày                                        |              | 20/11/2021 |                               | Đến ngày           |                   | 21/   | 21/12/2021    |                    |  |
| Ngày giá<br>trị | Thời gian                                      | Số tài khoả  | ìn nhận    | Tên người nhận                | Ngá                | àn Hàng nhận      |       | Số tiền       | Ký<br>giao<br>dich |  |
| 15/12/2021      | 17:03:31                                       | 123-121      |            | 1054633-CCT Quan<br>Hoan Kiem | BIDV-Ngan Ha<br>VN | ng Dau Tu va Phat | trien | 1,200,000-VND | 1                  |  |
| 15/12/2021      | 17:20:17                                       | 032-131      |            | 1054557-Cuc Thue<br>TP Ha Noi | VietInBank-NH      | TMCP Cong thuor   | ng CN | 680,000-VND   | 1                  |  |
| 15/12/2021      | 17:28:58                                       | 053-156-14   |            | 1054557-Cuc Thue<br>TP Ha Noi | VietInBank-NH      | TMCP Cong thuor   | ng CN | 540,000-VND   | <b>&gt;</b>        |  |
| 15/12/2021      | 18:39:25                                       | 711          |            | 1054557-Cuc Thue<br>TP Ha Noi | VietInBank-NH      | TMCP Cong thuor   | ng CN | 150,000-VND   | <b>&gt;</b>        |  |
| 16/12/2021      | 17:09:13                                       | 123-131      |            | 1054557-Cuc Thue<br>TP Ha Noi | VietInBank-NH      | TMCP Cong thuor   | ng CN | 570,000-VND   | <b>&gt;</b>        |  |
|                 |                                                | <<           | <          | <<                            | 1/2                | >>                | >>>   | 1             |                    |  |
|                 |                                                |              |            |                               | Ký lệnh            |                   |       |               |                    |  |

Bước 4 • Quý khách chọn tài khoản trích nợ tương ứng

| TÀI KHOẢN TRÍCH NỢ   | 060-6-00-00695                         |
|----------------------|----------------------------------------|
| Số dư có thể sử dụng | 11,991,503,762.5                       |
| Mã số thuế           | 0303012244-002                         |
| Tên người chuyển     | CONG TY EFG                            |
| Địa chỉ người chuyển | PHO THUY KHUE LY THAI TO STR., HANOI D |

|                        | tài khoản gi                                   | II CÓ     |            |                                   |                         |                   |            |   |
|------------------------|------------------------------------------------|-----------|------------|-----------------------------------|-------------------------|-------------------|------------|---|
|                        | Loại                                           | i tiền    | VND        | ▼                                 |                         |                   |            |   |
| Thời gian              | Tài khoản trích<br>nợ                          | Số tài    | khoản nhận | Ngân Hàng n                       | hận                     | Số tiền           | Trạng thái |   |
| 15/12/2021<br>17:03:31 | 0606000000695                                  | 123121    |            | BIDV-Ngan Hang Dau Tu va          | Phat trien VN           | 1,200,000-VND     | Chờ ký     |   |
| 15/12/2021<br>17:20:17 | 0606000000695                                  | 032131    |            | VietInBank-NH TMCP Cong thuong CN |                         | 680,000-VND       | Chờ ký     |   |
| 15/12/2021<br>17:28:58 | 0606000000695                                  | 05315614  |            | VietInBank-NH TMCP Cong thuong CN |                         | 540,000-VND       | Chờ ký     |   |
| 15/12/2021<br>18:39:25 | 0606000000695                                  | 711       |            | VietInBank-NH TMCP Cong thuong CN |                         | 150,000-VND       | Chờ ký     | ۲ |
| 16/12/2021<br>17:27:32 | 0606000000695                                  | 064613565 |            | BIDV-Ngan Hang Dau Tu va          | Phat trien VN           | 1,250,000-VND     | Chờ ký     |   |
|                        | Tổng sổ tiền 1,350,000-VND Tổng số giao dịch 2 |           |            |                                   |                         |                   |            |   |
|                        |                                                |           | <<<        | <<                                | 1/1                     | >>                | >>         |   |
|                        |                                                |           |            | Lấy mã [Bấm vào                   | nút Lấy mã để nhận mã s | vác thực qua SMS] |            |   |
|                        |                                                |           |            | Gửi l                             | ệnh Đóng                | )                 |            |   |

- Chọn lệnh muốn duyệt bằng cách nhấn chọn vào các ô vuông bên phải. Hệ thống sẽ hiển thị tổng số tiền ứng với các lệnh được chọn để ký.
- Nhấn [Lấy mã]
- **Bước 5** Nhập mã xác thực từ SMS/Token/SmartOTP (tùy theo phương thức xác thực đã đăng ký với Ngân hàng) và nhấn **[Gửi Lệnh]**

| Mã xác thực nhận ở<br>SMS | lược từ  |      |  |
|---------------------------|----------|------|--|
|                           | Gửi lệnh | Đóng |  |

\*Đối với xác thực bằng Smart-OTP, vui lòng truy cập <u>https://publicbank.com.vn</u> > Doanh nghiệp > Ngân hàng điện tử > Ngân hàng trực tuyến > Các thông tin khác > Mẫu biểu, điều kiện & điều khoản, hạn mức giao dịch, hướng dẫn sử dụng và các tài liệu khác > C. Biểu mẫu ngân hàng điện tử > Hướng dẫn cài đặt, đăng kí, kích hoạt và sử dụng phần mềm Smart OTP – PBVN để được hướng dẫn chi tiết.

|  |                                                       | × |
|--|-------------------------------------------------------|---|
|  | Quý khách có chắc chắn muốn thực hiện giao dịch không | ? |
|  |                                                       |   |

 Nếu Quý khách đăng ký 1 người duyệt lệnh, hệ thống sẽ hiển thị Biên lai nộp thuế với trạng thái Giao dịch thành công Nếu Quý khách đăng ký 2 người duyệt lệnh, sau khi lệnh được duyệt bởi người duyệt lệnh lần 1, hệ thống sẽ hiển thị Biên lai nộp thuế với trạng thái Giao dịch chờ ký

## 3. Một số lưu ý

- Trong trường hợp Quý khách thực hiện lệnh nộp thuế online trích nợ từ tài khoản ngoại tệ và gửi bằng VND, hệ thống sẽ hiển thị Biên lai nộp thuế có ghi rõ tỷ giá và số tiền ngoại tệ ghi nợ tương ứng sau khi hoàn tất duyệt lệnh
- Quý khách nên giữ lại biên lai nộp thuế trong trường hợp cần tra soát với Ngân hàng
- Quý khách chịu trách nhiệm hoàn toàn về tính chính xác của các thông tin trước khi gửi đi. Nếu có sai sót do nhập thông tin sai, Quý khách vui lòng liên hệ trực tiếp với Tổng Cục Thuế để giải quyết vướng mắc.
- Nếu Quý khách muốn lấy Giấy nộp tiền có xác nhận của Ngân hàng, vui lòng liên hệ với Phòng Dịch vụ Khách hàng của Chi nhánh/PGD nơi Quý khách mở tài khoản.

# E. CÁC CHỨC NĂNG KHÁC

|                     | 🗗 Thoá                                                                                                    | t                                                                                                  | 3K                | AF                      | £ :                    | Sign out                  |             |  |  |
|---------------------|----------------------------------------------------------------------------------------------------|----------------------------------------------------------------------------------------------------|-------------------|-------------------------|------------------------|---------------------------|-------------|--|--|
| 2                   |                                                                                                    |                                                                                                    |                   |                         |                        | -                         |             |  |  |
| Đối mật 🛛 •<br>khẩu | Để đổi mật khẩ<br>khẩu]:                                                                                                    | iu truy ca                                                                                         | ập Inte           | ernet Bank              | ting, Quý              | khách nhấn vào            | ) [Đổi mật  |  |  |
|                     | Hotline: 1800-599-930 Ý kiến đóng góp Đối mật khẩu creator1 🗗 Thoát 🗮                                                                                                    |                                                                                                    |                   |                         |                        | 3K<br>AF                  |             |  |  |
| •                   | Quý khách điền<br>nhấn nút [ <b>Đồn</b> g                                                                                                    | Quý khách điền mật khẩu hiện tại, mật khẩu mới, xác nhận lại mật khẩu và nhấn nút <b>[Đồng ý</b> ] |                   |                         |                        |                           |             |  |  |
|                     | Mật khẩu hiện tại *                                                                                                    |                                                                                                    |                   |                         |                        |                           |             |  |  |
|                     | Mật khẩu mới *                                                                                                    |                                                                                                    |                   |                         |                        |                           |             |  |  |
|                     | Nhập lại mật khẩu mới *                                                                                                    | Nhập lại mật khẩu mới *                                                                            |                   |                         |                        |                           |             |  |  |
|                     | Lưu ý:<br>• Độ dài tối thiếu của mật khấu phải gồm 7 ký tự.<br>• Mật khẩu cần được thay đổi sau 90 ngày.<br>• Mật khẩu phải có ít nhất 1 chữ cái viết hoa.<br>• Mật khẩu phải có ít nhất 1 ký tự là số |                                                                                                    |                   |                         |                        |                           |             |  |  |
|                     |                                                                                                    |                                                                                                    | Đồng ý            |                         |                        |                           |             |  |  |
| •                   | Hệ thống sẽ thờ<br>Quý khách cần                                                                                                    | ong báo c<br>thoát kh                                                                              | đổi mậ<br>ỏi hệ t | t khẩu mó<br>hống rồi đ | i thành cố<br>ăng nhập | òng.<br>lại để thay đổi c | ó hiệu lực. |  |  |

Khi đăng nhập lại, Quý khách sử dụng tên truy cập và mật khẩu mới.
Hệ thống sẽ gửi tin nhắn SMS xác nhận Quý khách đã đổi mật khẩu thành công.

Đăng ký
Quý khách có thể tải mẫu Đơn đăng ký kiêm Hợp đồng mở và sử dụng dịch vụ
sử dụng *E-Banking của PBVN* tại chức năng này bằng cách nhấn chuột vào [Đăng ký
sử dụng]

| Tên truy cập                                                        |                                                                                    |
|---------------------------------------------------------------------|------------------------------------------------------------------------------------|
| Mật khẩu                                                            |                                                                                    |
| /ui lòng tắt chế độ Tiến                                            | ng Việt                                                                            |
| Nhập chuỗi ký tự                                                    | 96c6FB                                                                             |
|                                                                     |                                                                                    |
|                                                                     | Đăng nhập                                                                          |
| Câu hỏi thường gặp                                                  | Đăng nhập<br>Đăng kí sử dụng                                                       |
| Câu hỏi thường gặp<br>Hỗ trợ                                        | Đăng nhập<br>Đăng kí sử dụng<br>Hướng dẫn sử dụng                                  |
| Câu hỏi thường gặp<br>Hỗ trợ<br>Cấp lại mật khẩu                    | Đăng nhập<br>Đăng kí sử dụng<br>Hướng dẫn sử dụng<br>Mất Token                     |
| Câu hỏi thường gặp<br>Hỗ trợ<br>Cầp lại mật Khẩu<br>Đăng ký dịch vụ | Đăng nhập<br>Đăng kí sử dụng<br>Hướng dẫn sử dụng<br>Mất Token<br>Thay đổi dịch vụ |

HướngQuý khách có thể tải về tài liệu hướng dẫn sử dụng chi tiết dịch vụ Ngân hàngdẫn sửtrực tuyến – PBVN Internet banking bằng cách nhấn chuột vào [Hướng dẫn sửdụngdụng]

| Tên truy cập                                                        |                                                                                    |
|---------------------------------------------------------------------|------------------------------------------------------------------------------------|
| Mật khẫu                                                            |                                                                                    |
| Vui lòng tắt chế độ Tiến                                            | g Việt                                                                             |
| Nhập chuỗi ký tự                                                    | 96c6FB                                                                             |
|                                                                     |                                                                                    |
|                                                                     | Đăng nhập                                                                          |
| Câu hỏi thường gặp                                                  | Đăng nhập<br>Đăng kí sử dụng                                                       |
| Câu hỏi thường gặp<br>Hỗ trợ                                        | Đăng nhập<br>Đăng kí sử dụng<br>Hướng dẫn sử dụng                                  |
| Câu hỏi thường gặp<br>Hỗ trợ<br>Cấp lại mật khấu                    | Đăng nhập<br>Đăng kỉ sử dụng<br>Hướng dẫn sử dụng<br>Mất Token                     |
| Câu hỏi thường gặp<br>Hỗ trợ<br>Cấp lại mật khẩu<br>Đăng ký dịch vụ | Đăng nhập<br>Đăng kỉ sử dụng<br>Hướng dẫn sử dụng<br>Mất Token<br>Thay đổi dịch vụ |

ĐiềuQuý khách có thể tải về bản Điều kiện và Điều khoản sử dụng dịch vụ E-bankingkhoản sửcủa PBVN bằng cách nhấn chuột vào [Điều khoản sử dụng]dụng

| Tên truy cập                                                        |                                                                                    |
|---------------------------------------------------------------------|------------------------------------------------------------------------------------|
| Mật khẫu                                                            |                                                                                    |
| ui lòng tắt chế độ Tiến                                             | g Việt                                                                             |
| Nhập chuỗi ký tự                                                    | 96c6FB                                                                             |
|                                                                     |                                                                                    |
|                                                                     | Đăng nhập                                                                          |
| âu hỏi thường gặp                                                   | Đăng nhập<br>Đăng kí sử dụng                                                       |
| :âu hỏi thường gặp<br>lỗ trợ                                        | Đăng nhập<br>Đăng kí sử dụng<br>Hướng dẫn sử dụng                                  |
| :ấu hỏi thường gặp<br>lỗ trợ<br>:ấp lại mật khẩu                    | Đăng nhập<br>Đăng kí sử dụng<br>Hướng dẫn sử dụng<br>Mất Token                     |
| Cầu hỏi thường gặp<br>tỗ trợ<br>Cấp lại mật khẩu<br>Dăng ký dịch vụ | Đăng nhập<br>Đăng ki sử dụng<br>Hướng dẫn sử dụng<br>Mất Token<br>Thay đổi dịch vu |

Hỗ trợ Trong quá trình thao tác dịch vụ, nếu có vấn đề phát sinh bất kỳ cần hỗ trợ từ phía Ngân hàng, Quý khách nhấn vào [Hỗ trợ] để xem thông tin email/số điện thoại/fax liên hệ với Ngân hàng

| Tên truy cập                                                        |                                                                                    |
|---------------------------------------------------------------------|------------------------------------------------------------------------------------|
| Mật khẫu                                                            |                                                                                    |
| /ui lòng tắt chế độ Tiến                                            | g Việt                                                                             |
| Nhập chuỗi ký tự                                                    | 96c6FB                                                                             |
|                                                                     |                                                                                    |
|                                                                     | Đăng nhập                                                                          |
| Câu hỏi thường gặp                                                  | Đăng nhập<br>Đăng kí sử dụng                                                       |
| Câu hỏi thường gặp<br>Hỗ trợ                                        | Đăng nhập<br>Đăng kí sử dụng<br>Hướng dẫn sử dụng                                  |
| Câu hỏi thường gặp<br>Hỗ trợ<br>Cập lại mật khẩu                    | Đăng nhập<br>Đăng kỉ sử dụng<br>Hướng dẫn sử dụng<br>Mất Token                     |
| Câu hỏi thường gặp<br>Hỗ trợ<br>Cập lại mật khấu<br>Đăng ký dịch vu | Đăng nhập<br>Đăng kỉ sử dụng<br>Hướng dẫn sử dụng<br>Mất Token<br>Thay đổi dịch vụ |

#### Dịch vụ hỗ trợ khách hàng

Nếu Quý khách muốn biết thêm biết thêm về dịch vụ hoặc cần sự hỗ trợ của chúng tôi xin vui lòng liên hệ theo số điện thoại:

| Số điện t    | hoại: 1800-599-930                                                               |
|--------------|----------------------------------------------------------------------------------|
| Số Fax: 8    | 34-4-39439005                                                                    |
| Email: cu    | istomerservice@publicbank.com.vn                                                 |
| Hoặc liện hệ | tới chỉ nhánh hoặc phòng giao dịch của Public Bank Việt Nam gần nhất để được trợ |
| giúp.        |                                                                                  |

Ý kiếnQuý khách nhấn vào [Ý kiến đóng góp] nếu có bất cứ câu hỏi hay ý kiến đóng<br/>góp về sản phẩm và dịch vụ của Ngân hàng.

| Hotline: 1800-599-930 | Ý kiến đóng góp | Đổi mật khấu | creator1 | 🔒 Thoát |
|-----------------------|-----------------|--------------|----------|---------|
|                       |                 | (            |          |         |

Quý khách cần cung cấp các thông tin sau:

- Họ và tên
- Chứng minh thư/Căn cước công dân/Giấy phép thành lập
- Thư điện tử
- Địa chỉ
- Số điện thoại
- Nội dung cần góp ý
- Đính kèm tập tin ảnh/văn bản (dạng pdf) (nếu có)

| Họ và tên *      | CONG TY ABCD                                        |
|------------------|-----------------------------------------------------|
| Chứng minh thư   | 1321896451                                          |
| Thư điện tử *    | abcd@gmail.com                                      |
| Địa chỉ          | Напоі                                               |
| Điện thoại *     | 0918273645                                          |
| Nội dung *       | Chung toi can lam gi de thay doi han muc giao dich? |
|                  |                                                     |
| Tệp/Ảnh đính kèm | Choose File No file chosen                          |
|                  | 3f8204                                              |
| Nhập kí tự *     | 3f8204                                              |
|                  | Đồng ý                                              |

Nhập chuỗi ký tự Captcha sau đó nhấn nút [Đồng ý].

![](_page_61_Picture_13.jpeg)

## Cảm ơn Quý khách đã sử dụng dịch vụ Internet Banking của PUBLIC BANK VIETNAM